# Merin-Dokumentation des BC-Hamburg-West c. V.

| 1.        | Mischen der Turnier-Karten mit dem DEALER                                                                               | Seite<br>1 |
|-----------|----------------------------------------------------------------------------------------------------|------------|
| 2.        | Vorbereitung und<br>Turniergrunddaten für <b>MERLIN</b> eingeben                                                        | 6<br>7     |
| 3.        | Das Movement eingeben                                                                                                   | 8          |
| 4.        | Teilnehmer-Namen eingeben                                                                                               | 9          |
| 5.        | Database für den Bridgemate-Server erzeugen                                                                             | 10         |
| 6.        | Spielergebnisse von den Bridgemates einlesen lassen                                                                     | 12         |
| 7.        | Vor der Ergebnisberechnung ev. Korrekturen eingeben                                                                     | 12         |
| 8.        | Berechnen der Ergebnisse                                                                                                | 12         |
| 9.        | Ausgabe der Ergebnisse                                                                                                  | 13         |
| 10.       | Nachträgliche Arbeiten, u.a. für die Statistiken                                                                        | 13         |
| 11.       | Aufbereiten und exportieren der Turnierergebnisse für die<br>Club-Homepage mit <b>internem gesicherten</b> Filetransfer | 14         |
| 12.       | Transfer der Merlin-Turnierergebnisse mittels <b>Filezilla</b> in den geschützten Bereich unserer Datenbank bei Strato  | 19         |
| 13.Z<br>K | uordnung der Turnier-Ergebnisse zum betreffenden<br>alendertag; im Rahmen der Homepage-Verwaltung                       | 22         |
| 14. T     | urnierergebnisse auf die <b>DBV Ergebnis-Anzeige</b> im<br>Internet übertragen                                          | 26         |
| 15        | <b>CLUB-Homepage-Verwaltung</b><br>der Turnier-Ergebnisse (siehe TO 13)<br>aller anderen Informationen                  | 29         |

### 1. Mischen der Turnier-Karten mit dem DEALER

Grundsätzlich wird unterschieden, ob eine Kartenverteilung

- 1. selbst generiert werden soll oder
- 2. schon vorgegeben ist (Roy Rene , Challenger)

### AD 1.

Nach der Aktivierung des Programms Dealer erscheint folgende Maske:

| 🗶 Dealer4 - M | lain Menu         |                  |                 |          |                      |           |
|---------------|-------------------|------------------|-----------------|----------|----------------------|-----------|
| File Deal R   | Read Edit Analyze | Print Maintenand | ce Setup        |          |                      |           |
| Event Name    | »:                |                  |                 |          |                      |           |
| Event Site    | ə:                |                  |                 |          |                      |           |
| Event Date    | ə:                |                  |                 |          |                      |           |
| File Name     | ə:                |                  |                 |          |                      |           |
| Ha            | and Statistics:   |                  |                 | H        | land Shapes:         |           |
|               | Hand:             | N S              | E W NS          | EW St    | hape Actual Expected | Diffrence |
|               |                   |                  |                 |          |                      |           |
|               |                   |                  |                 |          |                      |           |
|               |                   |                  |                 |          |                      |           |
|               | First Board:      | <br>Inner Sim    | ilarity:        |          |                      |           |
|               | Last Board:       |                  | Ain frequency:  |          |                      |           |
|               |                   |                  |                 |          |                      |           |
| Вс            | oards in Set:     | M                | ax frequency:   |          |                      |           |
| Comple        | eted Boards:      |                  | <u>S</u> how St | atistics |                      |           |
| Dealer4 ver   | r: 4.70           |                  |                 |          |                      |           |
| Ready         |                   |                  |                 |          |                      |           |

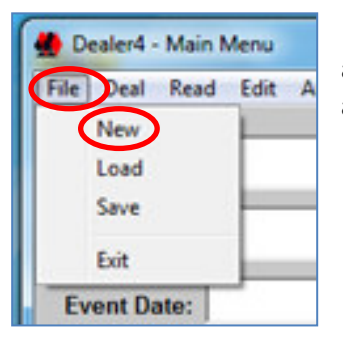

Hier ist eine neue Verteilungs-Datei zu erzeugen, indem die Aktion "File" aufgerufen wird und aus der Auswahl-Maske, die Funktion "New" ausgewählt wird.

Anschließen erscheint die folgende Maske, in der die gewünschte Anzahl der zu spielenden Boards eingetragen (in diesem Beispiel 32) und <u>einer</u> der beiden Misch-Generatoren ausgewählt wird.

In der Regel (Paarturnier) werden beim HH-West 26 Boards gemischt.

| Generate New Boards Set<br>First Board in<br>Last Board in | Set: 1 • Ge<br>Set: 32 • Le                                               | enerate Random Boards<br>ave Boards Empty                                               |
|------------------------------------------------------------|---------------------------------------------------------------------------|-----------------------------------------------------------------------------------------|
| Shape Reject                                               | Inner Similarity Reject Check Inner Similarity Inner Similarity Rejected: | History Reject Check History File History Rejected: Historic File: Historic Similarity: |
|                                                            | <u>G</u> enerate Boa                                                      | ards using BigDeal                                                                      |
| Boards generated:                                          | <u>G</u> enerate Boards u                                                 | sing Dealer4 generator E <u>x</u> it                                                    |
| bigbear code is provided b                                 | y countesy of hans vali staveren                                          |                                                                                         |

| First Board                                     | in Set: 1 Gener                                                                                                    | ate Random Boards    |                     |
|-------------------------------------------------|----------------------------------------------------------------------------------------------------|----------------------|---------------------|
| Last Board                                      | in Set: <b>32</b> C Leave                                                                                                    | Boards Empty         |                     |
| Shape Reject                                    | Inner Similarity Reject                                                                                                    | History Reject       | 9                   |
| Shapes Rejected:                                | Inner Similarity Rejected: 0                                                                                                    | Historic File: CC201 | History Rejected: 0 |
|                                                 | Inner Similarity: 8, 18N:16W                                                                                                    | Historic Similarity: | 9, 1W:20E           |
|                                                 | <u>G</u> enerate Boards                                                                                                    | using BigDeal        |                     |
|                                                 |                                                                                                    |                      |                     |
| Boards generated: 32                            | 2 <u>G</u> enerate Boards using                                                                                                    | g Dealer4 generator  | E <u>x</u> it       |
| Boards generated:                               | <u>G</u> enerate Boards using<br>by courtesy of Hans van Staveren                                                                                       | g Dealer4 generator  | E <u>x</u> it       |
| Boards generated: 3                             | <u>G</u> enerate Boards using<br>by courtesy of Hans van Staveren                                                                                       | g Dealer4 generator  | E <u>x</u> it       |
| Boards generate : 3                             | <u>G</u> enerate Boards using<br>by courtesy of Hans van Staveren                                                                                       | g Dealer4 generator  | Exit                |
| Boards generate : 3<br>BigDeal code is provided | <u>G</u> enerate Boards using<br>by courtesy of Hans van Staveren                                                                                       | g Dealer4 generator  | Exit                |
| Boards generate : 3<br>BigDeal code is provided | <u>G</u> enerate Boards using<br>by courtesy of Hans van Staveren<br>Set                                                                                | g Dealer4 generator  | Exit                |
| Boards generate : 3<br>BigDeal code is provided | <u>Generate Boards using</u><br>by courtesy of Hans van Staveren<br>Set<br>Current Board Set has not been save<br>Do you want to save the current Board | g Dealer4 generator  | Mit der Antwo       |

Nach dem **Exit** erscheint diese Maske, die das Ende der Verteilungsgenerierung anzeigt.

Will man mit Exit diese Maske verlassen, wird man darauf hingewiesen, die dass generierte Datei noch unter einem neuen Namen dort gesichert werden muss, wo MERLIN die Verteilungen erwartet, d.h. im Merlin-Ordner "haende".

Mit der Antwort **"Ja"** gelangt man direkt zu dem Merlin –Ordner: D:\bridge\Merlin\haende In den die generierte Verteilung gespeichert wird.

Inner Similarity:

1

### Die Namensvergabe erfolgt beim BC HH-West in der Form TTMMJJ.

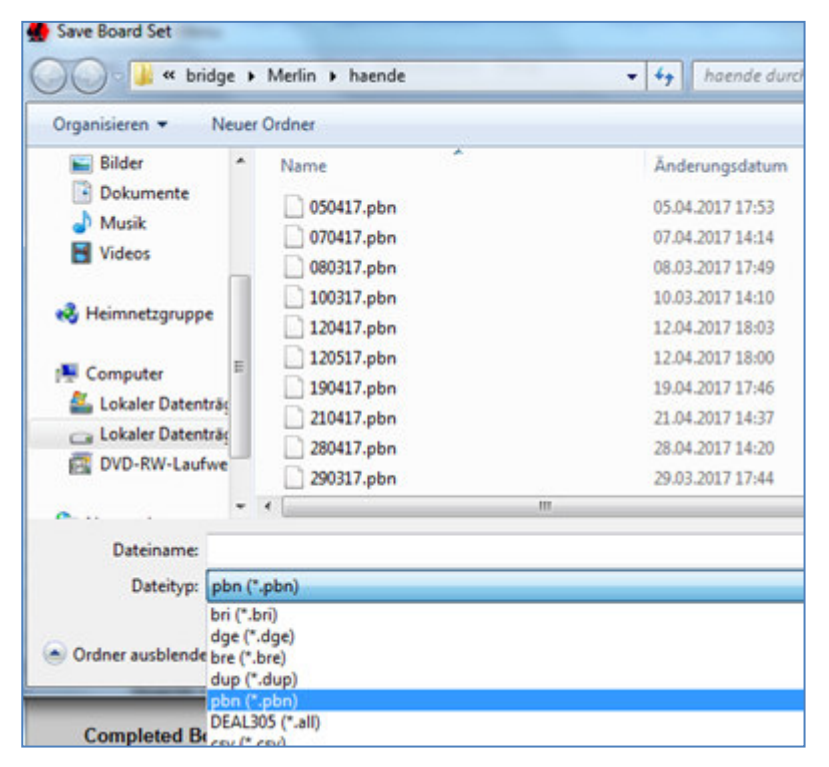

Je nach Score-Programm gibt es unterschiedliche Datei-Kennungen. Merlin erwartete eine "pbn" -Datei. Diese Kennung ist bereits voreingestellt, so dass die Datei nun mit ihrem datumsabhängigen Namen gespeichert/gesichert wird.

Den Appendix "pbn" fügt das System automatisch an.

| 🗶 Dealer4 - Main N | /enu   |
|--------------------|--------|
| File Deal Read     | Edit A |
| New                | -      |
| Load               |        |
| Sere               |        |
| Exit               |        |
| Event Date:        | -      |

Anschließend ist diese Datei für den Dealer zu laden: File / Load

In diesem Fall 1 laden wir die neue gespeicherte Datei.

Im Fall 2 (mit vorgegebener Verteilung) erfolgt das analog, nur dass wir die vorgegebene Datei zuvor mit dem Dateimanager vom Stick oder von einem beliebigen Datenträger in den Merlin-Ordner "haende" abgespeichert haben: D:\bridge\Merlin\haende

### Mit dem Funktions-Aufruf "Deal" übernimmt der Dealer die mechanische Sortierung der Karten gemäß Verteilungs-Datei.

Die Maske bleibt bis zum Spielende geöffnet, aber verkleinert, um später ein Board nochmals\_mischen zu können!!

Die Karten sind mit dem Bild nach unten in den Leseschacht einzulegen. Zum Beschweren dient das zweite Paket Karten. Zum Schluss ist der Holzklotz zu verwenden.

Viele Unterbrechungen liegen an verbogenen Kanten einzelner Karten, die dann um 180° zu drehen sind!

### Übergabe der Verteilungsdatei an das konkrete Merlin-Turnier

Das konkrete Turnier (mit Movement und Teilnehmern) wird aufgerufen und unter der Funktion Sonstiges wird das Kommando Verteilungen zuordnen aktiviert. Der aktivierte Generator zeigt unter Arbeiten die Funktion Verteilung laden. Wenn diese angeklickt wird, öffnet sich bei Merlin der Ordner "haende" und die vorher gespeicherte Verteilungsdatei wird ausgewählt und geladen.

### **MERLIN** Dokumentation in Verb. mit Dealer und Homepage-Transfer

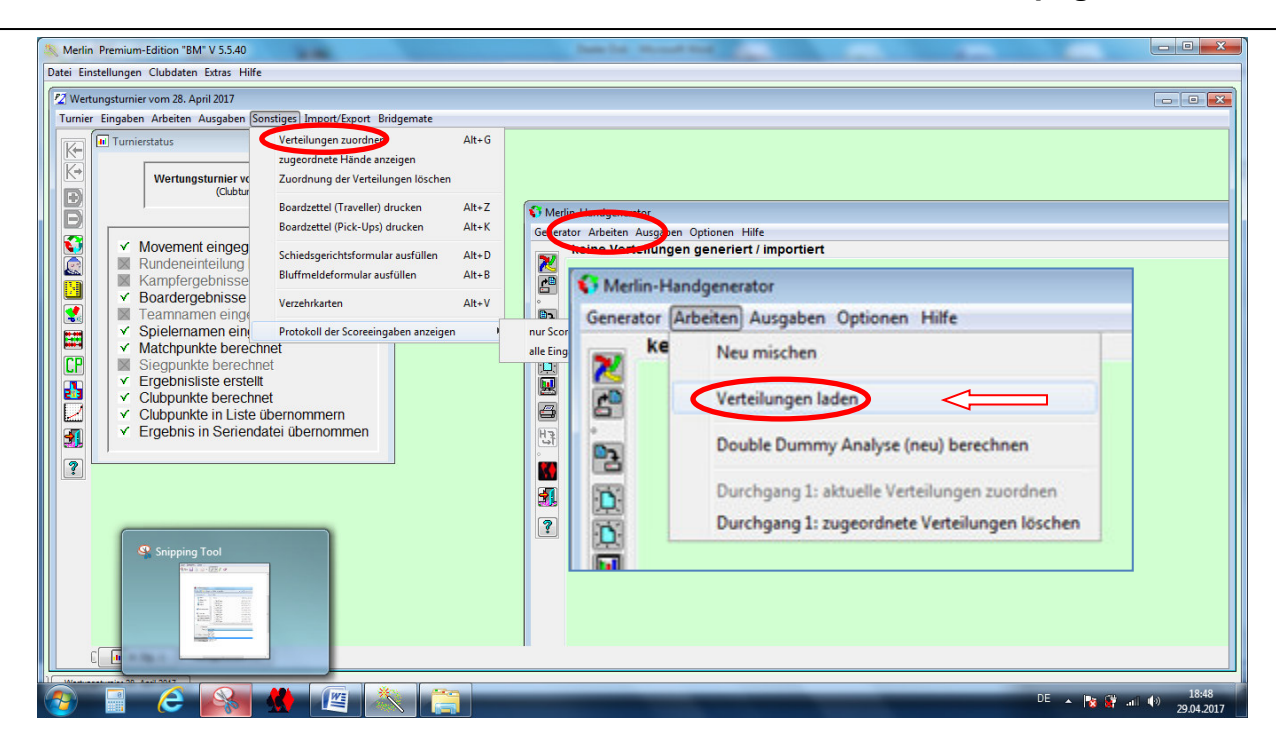

Es erscheint die folgende Maske, wenn man als Suchbegriff \*.\* einträgt. Aus den gespeicherten Verteilungs-Händen wird nun die Datei mit dem Heute-Datum (TTMMJJ) ausgesucht, die ja zuvor abgespeichert wurde.

| 鸄 Laden                           |                                                                                                    | ×                                                                                    | Nach Zuordnung der                                                                                        |
|-----------------------------------|----------------------------------------------------------------------------------------------------|--------------------------------------------------------------------------------------|----------------------------------------------------------------------------------------------------|
| Suchen in:                        | \mu haende                                                                                                    | - 🤣 🍺 🗁 🖽 -                                                                          | betreffenden Verteilung taucht                                                                            |
| Zuletzt verw                      | 020617.pbn 280417.pbn<br>030517.pbn 290317.pbn<br>050417.pbn 310317.pbn<br>050517.pbn 310517.pbn<br>070417.pbn CC2017-Vor C.pbn                 | MRR09.pbn<br>MRR09.pbn<br>MRR10<br>MRR11.dup<br>MRR11.pbn                            | die Frage auf, ob noch eine<br>Double Dummy Analyse (neu)<br>berechnen werden soll?<br>Antwort: <b>Ja</b> |
| Desktop                           | 070617.pbn         CC2017-Vor_E.pbn           080317.pbn         dateinamen           100317.pbn         dateinamenneu                          | MRR12<br>MRR201602<br>sim09052014.pbn                                                |                                                                                                    |
| Eigene Doku                       | 100517.pbn         doppeltest           120417.pbn         hand.0           120517.pbn         hand2           170517.pbn         HHW080515.pbn | 🛿 statistik<br>👔 statistikneu                                                        |                                                                                                    |
| Computer                          | 190417.pbn     190517.pbn     210417.pbn     240517.pbn     MRf     Merlin -                                                                    | Frage                                                                                |                                                                                                    |
| Netzwerk                          | Dateityp:                                                                                                    | Für die eingelesenen Verteilungen wu<br>Soll diese nun berechnet werden?<br>Ja       | urde keine Double-Dummy-Analyse gefunden.<br>Nein                                                         |
| ≝ Double Du<br>Berec<br>Board 1 c | ummy Analaye                                                                                                    | (Anschließend kann man i<br>Analyse für die einzelnen<br>Neuerdings nicht!!          | in einem Fenster sehen, wie die<br>Boards berechnet wird)                                                 |
| Board 2                           | 0k                                                                                                    | Jetzt muss noch über Arbo<br>den 1. Durchgang zugeor<br>West i.d.R. die zuletzt erzo | eiten die aktuelle Verteilung <mark>für</mark><br>dnet werden. Das ist beim BC HH-<br>eugte Datei.        |

Arbeiten und Aktuelle Verteilungen zuordnen:

| Merlin Premium-Edition "BM" V 5.5.40<br>Datei Einstellungen Clubdaten Extras Hilfe<br>Wertungsturnier vom 8. kmi 2017<br>Turnier Eingaben Arbeiten Argaben Sonstiges Import/Expo<br>Werlin-Handgenerator                                                                                                    |                                                                                   |
|----------------------------------------------------------------------------------------------------|-----------------------------------------------------------------------------------|
| Image: Constant of Abbeiten Ausgaben Optionen Hilfe         Image: Constant of Abbeiten Ausgaben Optionen Hilfe         Image: Constant of Abbeiten Ausgaben | Verteilungen zuordn<br>Verteilungen zuordnen zu Klasse(n)<br>Klasse A<br>Ok<br>Ok |
|                                                                                                    | DE ▲ 隆 🖓 an (4) 21:25<br>08:06:2017                                               |

Für andere Turnierformen sind 2 Durchgänge mit unterschiedlichen Verteilungen/Dateien möglich.

Damit ist Merlin mit allem Nötigen versorgt und man kann das Bridgemate-Programm aus der obigen Merlin-Leiste aktivieren.

Forstsetzung dann in der Merlin-Doku bei

Bridgemate-starten,

d.h. wenn alle Teilnehmer anwesend sind

Merlin starten und bevor ein neues Turnier initiiert wird, neue Gäste über Clubdaten/Mitgliederliste erfassen. Wichtig sind Vor- und Zuname, DBV-Mitgliedsnummer, Mitgliedsstatus (Gast) und ggf. "Masterpunkt-Sammel-KZ". Anschließend kann der Gast wie ein Mitglied für das Turnier eingegeben werden

Danach über Datei/Neues Turnier das Fenster für die Turniergrunddaten öffnen.

### 2.b Turniergrunddaten für Merin eingeben

| Turniervorauswahl                                                                                          | Klassenauswahl                                                                                                  | muß bei einem                     |
|----------------------------------------------------------------------------------------------------|----------------------------------------------------------------------------------------------------|-----------------------------------|
| Serienturnier 🗸                                                                                            | Klasse: 1                                                                                                    | Paarturnier                       |
| Turniergrunddaten<br>Turniername<br>Wertungsturnier                                                        | Klassengrunddaten<br>Klassenbezeichnung<br>A                                                                    | Serienturnier<br>stehen und damit |
| Turnierveranstalter<br>BC HH-West<br>Turnierort                                                            | Anzahl Durchgänge Sortierung           1         1-Linie           Bonus je Kampf:         0         Siegpunkte | Turnierart = Paar                 |
| Turnierdatum Turnierdauer<br>19.01.14 1                                                                    | Gewichtung der Kämpfe: 100 Prozent                                                                              | und                               |
| Turnierkennung Anzahl Klassen<br>JAH 1<br>Turnierart: + Qualifikation                                      | Serienturnier     Serienturnier     Seriennummer:                                                               | Turnierkennung<br>= JAH           |
| Paar         ▼         ▼         CP können übernommen werden           □         CP automatisch übernehmen | Anzahl Turniere 52<br>Turnieraddition Matchpunkte  Vertung ab Top: 0                                            | Seriennr ist<br>1 für Mittwoch    |
| Turniernummer: 1028                                                                                        | Übernahme (%) 100                                                                                               | und<br>2 für Freitag              |

Abbildung 1

Für ein **Teamturnie**r z.B. an einem **Montag** gelten die neben stehenden Eintragungen

| Turniervorauswahl   |                         | Klassenauswahl         |                       |
|---------------------|-------------------------|------------------------|-----------------------|
| Teamturnier         | <b>↓</b> ]              | Klasse: 1              |                       |
| Turniergrunddaten   |                         | Klassengrunddaten      |                       |
| Turniergrandaten    |                         | Klassenbezeichnung     |                       |
| Club-Teamturnier    |                         | A                      |                       |
| Turnierveranstalter |                         | Anzahl Durchgänge      | Sortierung            |
| BC HH-West          |                         | 1                      | 1-Linie               |
| Turnierort          |                         | Bonus je Kampf:        | 0 Siegpunkte          |
| Hamburg             |                         | Cowichtung der Kömpfer | 100 Prozent           |
| Turnierdauer        |                         |                        |                       |
| 19.01.14            | 1                       | 📃 Übern                | ahme in Gesamtwertung |
| Turnierkennung      | Anzahl Klassen          | Serienturnier          |                       |
| TEAM 👻              | 1                       |                        |                       |
| Turniorarta 🔲 I Ou  | alification             | Serienturnier          |                       |
|                     |                         | Seriennummer:          |                       |
| Team 🔻 🗸 CP kö      | innen übernommen werden | Anzahl Turniere        | 0                     |
| CP at               | utomatisch übernehmen   | Turnieraddition        | Matchpunkte           |
|                     |                         | Wertung ab Top:        |                       |
| Turniernumm         | er: 1029                |                        |                       |
|                     |                         | Ubernahme (%)          |                       |

### Abbildung 2

### **3..** Das Movement eingeben:

z.B. für 7 volle Tische; 13 Runden a 2 Boards;

Aus organisatorischen Gründen wird bei Paarturnieren

- i.d.R. wird bis zu 11 Tischen ein Howell-Movement gespielt,
- ab 12 Tischen wird Mitchell gespielt. Vgl. hierzu extra Movement-Unterlage

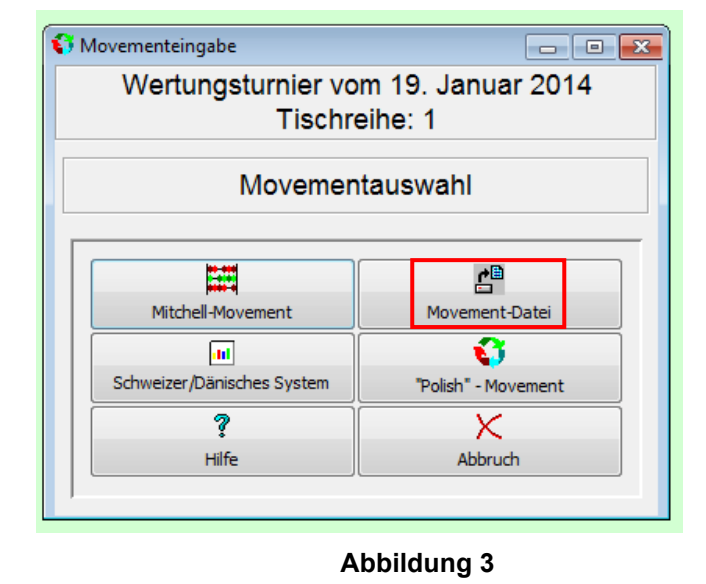

Abbildung 4

Bei der Auswahl der vorgegebenen Movements das mit der Bezeichnung HH-West wählen.

| 🛎 Movementeingabe                                                                                                    |                                                                                                    |                                                                                                    |                  |                                                                                                    |
|----------------------------------------------------------------------------------------------------|----------------------------------------------------------------------------------------------------|----------------------------------------------------------------------------------------------------|------------------|----------------------------------------------------------------------------------------------------|
| Tischrei<br>Ti<br>Grunddaten                                                                                                    | ihe: 1<br>sch-"farbe" / -kennung "Boardzettelfarbe":<br>rigerade Paaranzahl<br>Sitztisch (Phantompaar)                                                                                                    | Howell-Movement                                                                                                    |                  | Im Falle<br>eines<br><b>Sitztisches</b><br>(ungerade<br>Paaranzahl)<br>ist <b>Sitztisch</b>                             |
| Anzahl Tische 8 • •<br>Anzahl Runden 3 • 2<br>2usätzliche Boards einschieben<br>Paarnummern<br>9 • 0<br>1. Gruppe 0<br>3. Gruppe 0<br>4. Gruppe 0<br>5. Gruppe 0 | <ul> <li>Springer (Rover)</li> <li>"Luftisch"</li> <li>weitere Einstellungen</li> <li>Boards duplizieren</li> <li>Runden</li> <li>Start mit Runde</li> <li>I</li> <li>Anzahl der gespielten Runden</li> <li>Boardnummern plus</li> <li>Boardnummern je Satz fortlaufend</li> <li>"Kopfpaare"</li> <li>Paare tauschen</li> <li>Boardsätze tauschen</li> <li>Movement per Hand ändern</li> <li>Vor ok + neue Tischreihe</li> <li>Abbruch</li> </ul> | Stanza-Movement<br>Simultan-Movement<br>Barometer-Movement<br>Barometer-Movement<br>Barometer circulation"<br>Veinste Boardnummer: 1<br>Dateiauswahl<br>Hamburg-West<br>3/4-Howell (Bi)<br>3/4-Howell (2, Rd, Mischen)<br>3/4-Howell (2, Rd, Mischen)<br>3/4-Howell (Bad Homburg) | Sitztischeingabe | anzunaken<br>und in einer<br>erscheinenden<br>Zusatzmaske<br>wird die<br>höchste<br>PaarNr.<br>eingesetzt.<br>(hier:16) |

#### Abbildung 5

### 4. Teilnehmer –Namen eingeben

| Merlin<br>Datei Einst | Premium-Edition "BM<br>itellungen Clubdaten<br>ingsturnier vom 19. Jan<br>Eingaben Arbeiten A                 | " V 4.84a<br>Extras Hilfe<br>uar 2014<br>usgaben Sonstiges Impo | ort/Export Bridgemate |                                                                                                    | Sollte ein Paar<br>nicht<br>erscheinen, so<br>sind die 2                                                                                             |
|-----------------------|----------------------------------------------------------------------------------------------------|-----------------------------------------------------------------|-----------------------|----------------------------------------------------------------------------------------------------|----------------------------------------------------------------------------------------------------|
|                       | Nameneingabe Mitgliederliste Sonsti      Paarnr. Nar      1 2 3 4 5 6 7 8 8 0 0 0 0 0 0 0 0 0 0 0 0 0 0 0 0 0 | ges  Re Spieler 1 Nar                                           | ne Spieler 2 Ehepaar  | S Namenauswahlliste Bridge-Club Hamburg-West e. V. Anderson, Tain (A) Ansberg, Benedikt (A) Art, Ruth (A) Axmann, Gerlinde (A) Bohm, Doris (A) Bohm, Hans Joachim (A) Boos, Ingrid (A) Brauns, Gerda (A) Büchele, Georgia (A) Büchele, Kurt (A) Brichele, Kurt (A) Brichele, Kurt (A) | mit 2x F9<br>zu löschen.<br>Dann so lange<br>F7 drücken, bis<br>die Leerzeile<br>am Ende der<br>Liste steht.<br>Schließen und<br>Movement<br>ändern. |
|                       | 9<br>10<br>11<br>12<br>13<br>14<br>Turnierstz<br>Change<br>V<br>Ok                                            | irke": 0,00 "Turnierfakto<br>Rangfolge                          | r*: 0,00              | Bühring, Martina (A)<br>Dammann, Gisela (B)<br>Dammann, Wolfgang (B)<br>Dinné, Ursula (A)<br>Diyarbekirli, Faruk (A)<br>Fahrenwald, Arthur (A)<br>Feldner, Wera (A)<br>Fischötter, Dorina (A)<br>Frank, Ursula (A)<br>Frank, Ursula (A)<br>Frank, Wolfgang (A)<br>Fuhrmann, Inge (B)<br>Ganser, Heidrun (B)<br>Geßner, Annelie (A)                                                                                                    | Erneut die<br>Namenliste<br>aufrufen, die<br>nun korrekt ist.<br>Jetzt<br>Rangfolge und<br>ggf. Change<br>vornehmen<br>und schließen.                |

### Abbildung 6

Mitglieder und Gäste werden durch Doppelklick in die Teilnehmertabelle übernommen.

Die Turnier-Teilnehmer-Tabelle (Abb. 6) enthält nur so viele Eintragsmöglichkeiten, wie das Movement erlaubt.

| & Rangfolge                           |                                                                                                    | -                                                                                                    |
|---------------------------------------|----------------------------------------------------------------------------------------------------|----------------------------------------------------------------------------------------------------|
| Rangroige                             |                                                                                                    |                                                                                                    |
| N/S? Paa                              | Paarnamen                                                                                                    | Proz.                                                                                                    |
|                                       | Frau Inga Renner - Frau Mart<br>Herr Dr Walter Reinecken - H<br>Frau Anke Hansen - Frau Urs<br>Frau Renate Reginek - Frau C<br>Herr Hans Joachim Bohm - F<br>Frau Susanne Buschmann - H<br>Frau Ute Schmidt-Dannert - F<br>Frau Christel Lange - Frau Ca<br>Frau Ingrid Wittenbecher - Fr<br>Frau Dris Schümann - Frau<br>I Frau Volkmar (G) - Frau Rec<br>Frau Annemine Poppe - Frau<br>Frau Jurgu Diyarbekirli - Her<br>Frau Jurgu Diyarbekirli - Her<br>Frau Gudrun Braack - Frau Ma<br>Frau Gudrun Braack - Frau Ma<br>Frau Gudrun Braack - Frau Ma<br>Frau Graita Kriegeris - Frau<br>Frau Srigitta Kriegeris - Frau<br>Frau Grainde Schmidt - Frau | ina B 55<br>err D 54<br>el Kö 51,7<br>rau 50,5<br>rau 50,5<br>rau |
| Frau Martha Heusch - Frau Anneli 46,5 |                                                                                                    |                                                                                                    |
| <                                     |                                                                                                    | >                                                                                                    |
| "Turnierstärk                         | e": 49,84 => Turnierfakto                                                                                                    | r: 0,997                                                                                                    |
| ↔<br>Paare setze                      | n Turnierfaktor speicherr                                                                                                    | n "Exit"                                                                                                    |

Anschließend werden die Teilnehmer nach **Rangfolge** aufgerufen und dann über Paare setzen nach der statistischen Rangfolge gesetzt, die automatisch aus der Datei "Gesamtwertung" übernommen wird und daher über Punkt 9 zu pflegen ist.

Im Anschluss wird anhand der Laufkarten (Ausgabe/Laufkarten) die Tischbelegung geprüft.

Wenn bestimmte Paare an einem Sitztisch sitzen sollen, kann das über das **Change –Kommando** erreicht werden. Paarnummernwechsel der aktuellen Paarnummer <u>am</u> Sitztisch mit der Paarnummer <u>für</u> den Sitztisch.

**Ausdruck** der Teilnehmerliste für den Kassenwart und den Turnierleiter.

Erst wenn alle Spieler anwesend sind, sollten Movement und Spieler für <u>Bridgebase auf den Server geladen werden</u>, an den die Bridgemate-Erfassungsgeräte die Rundenergebnisse und Verteilungen funken: Änderungen nach Aktivierung der Bridgemates hinsichtlich Personenzahl und Movement führen zu Problemen. Daher lieber Neueingabe von Movement und Spielern nach vorheriger Löschung des aktuellen Turniers

### 5. Database für den Bridgemate-Server erzeugen (hier: Paarturnier)

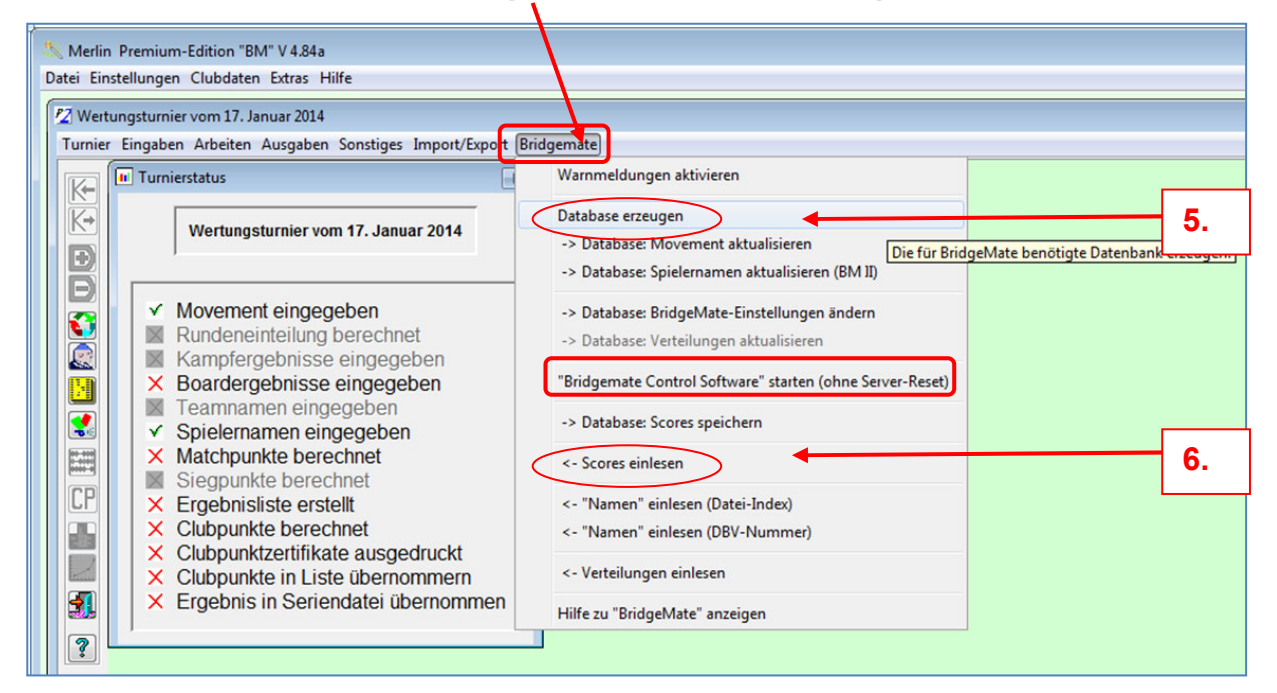

### Abbildung 7

| Wählen Sie die Tischreihen aus,<br>ren Ergebnisse mit Bridgemate eingegeben werden sollen.       Ergebnissanzeige         Zuordnung zu                                                                                                    | Zeiteinstellungen<br>Ausschaltzeit 40 sec<br>Kontrollaufforderung 1 sec | Scoreeinstellungen<br>Scoreart Matchpunkte |                |
|----------------------------------------------------------------------------------------------------|-------------------------------------------------------------------------|--------------------------------------------|----------------|
| <ul> <li>asse Tischreihe Bridgemate-Tischreihe Bridgemate-Tischreihen</li> <li>1 -&gt; A</li> <li>Cischreihen bei Änderungen fortlaufend nummerieren</li> <li>Nach letzter Runde auf neue Movementdaten warten</li> <li>icore System: Bridge Scorer BridgeMate</li> <li>nur Database erzeugen; Die Control Software nicht starten</li> <li>Verver reseten und Tische automatisch in den Server laden</li> <li>BMPro nach dem Starten minimieren</li> <li>WPro in kombinierten "BM1/BM2-Modus" starten</li> <li>Verzeichnis:</li> <li>Prozenten aus Sicht</li> <li>Verzeichnis:</li> <li>Prozenten aus Cerver nur bei BM 1 möglch!)</li> <li>Mro-Verzeichnis:</li> <li>Prozenten aus Reihenfolge</li> <li>BMPro nach den Starten minimieren</li> <li>Verzeichnis:</li> <li>Prozenten aus Reihenfolge</li> <li>BMPro nach dur Streuen aus Reihenfolge</li> <li>Patabase erzeugen und</li> <li>Abbruch</li> </ul> | Kontraktanzeige<br>Farssymbole anzeigen als                             | Anzahl Gewinner Auto                       | Nicht<br>Miscl |

#### Abbildung 8 für Paarturnier

Die Parameter dieser Maske steuern die Funktionsweise der Bridgemates. Ob **Paarturnier** oder **Teamturnier** -Maske erkennt Merlin und ruft die entsprechende Maske auf. Ihre Parameter sind gespeichert und sollen nicht geändert werden. Button **Database erzeugen** anklicken

### Parametermaske für ein Teamturnier

| 🛃 Bridgemate: DataBase erzeugen                                                                                                    |                                                                                                    |                                                                                                    |                                              |
|----------------------------------------------------------------------------------------------------|----------------------------------------------------------------------------------------------------|----------------------------------------------------------------------------------------------------|----------------------------------------------|
| Durchgang: 1       Einstellt         Wahlen Sie die Tischreihen aus,<br>deren Ergebnisse mit Bridgemate eingegeben werden sollen.       Einstellt         Klasse       Tischreihe       Zuordnung zu<br>Bridgemate-Tischreihe         A       I Gelb       ->       A         Tischreihen bei Änderungen fortlaufend nummerieren       A       A         Nach letzter Runde auf neue Movementdaten warten       >         Ø Boardsätze mit erster Boardnummer > 48 "shiften"       BidgeMate         Score System:       Bridge Scorer       BridgeMate         In ur Database erzeugen; Die Control Software nicht starten       Azeige       O         Sterver reseten und Tische automatisch in den Server laden       BMPro nach dem Starten minimieren       BMPro in kombinierten 'BM1/BM2/Modus'' starten       Verzeichnis ändern         Ø Verteilungen in den Server laden       2. BMPro Installation nutzen (2 Server nur bei BM 1 möglich!)       Wie       Wie         BMPro-Verzeichnis:       Verzeichnis ändern       Wie       Wie       Wie         Dibridge Bridgemate Control Software starten       Mbruch       Voreint | ungen für Bridgemate Control Software<br>hisanzeige<br>eigene Ergebnisse anzeigen<br>und ei höchsten alle<br>Ergebniss in Prozenten anzeigen<br>alle Tischreihen<br>nur eigene Tischreihen<br>nur tischreihen der eigenen Klasse<br>Frequenztabele, 6 Zeilen, 1 Spate<br>heine Eigenschaften<br>e der Punkte und Prozente aus Sicht<br>n Nord/Süd des Alleinspielers<br>siseingabe als<br>Unterstiche<br>amnummern bei Rundenbeginn anzeigen<br>ntrakte vorab senden<br>arnung bei Boardnummern außer Reihenfolge<br>(Pro nach Durchgangsende schließen<br>stelllungen sichern | Zeiteinstellungen       15       sec         Kontraktanzeige       Farbsymbole anzeigen als       9         Symbol       Buchstabe         Optionale Eingaben       Ausspiel eingeben         Spielernummern eingeben       Ueerfelder nicht zulässig         Spielernammerfassung       Namen vorgeben         Namen aus Database übernehmen       Eingabe DBV-Nr         Eingabe DBV-Nr       Eingabe DBV-Nr         Eingabe DBV-Nr       Eingabe DBV-Nr         Eingabe DBV-Nr       Eingabe Spieler-Nr.         Namen aus otterbese       Spielermamenanzeige         Namen bijeder Runde anzeigen       Voltonen für Turmierleiter         TL-Restätigung für Nicht gespielt       "Tischreihengruppierung" von Merin vorgeben lassen | Weitere Optionen         Boardnummernvorgabe |

#### Abbildung 9

Auch in diesem Fall den Button **Database erzeugen** drücken

Jetzt das BCS – Symbol (Bridgemate-Control Software) unten in der Windows-Taskleiste anklicken zum Öffnen des folgenden Fensters.

| Datei Turnier Server Tools Hilfe                                                                                                    |                                                                                                    |              |
|----------------------------------------------------------------------------------------------------|----------------------------------------------------------------------------------------------------|--------------|
| Server-Info Wert<br>Bridgemete_Server Nicht verbunden<br>System<br>Port<br>Hardware-Version<br>Firmware-Version<br>Satteriestand<br>Batteriestand<br>Funkkanal<br>Region          | Ergebnisse   Ergebnisse pro Runde   Anzahl Boards   Ergebnisübersicht   Spieler  <br>ID Gruppe Tisch   Runde   Board   Paar NS   Paar   Alleins   NS/D                                                         |              |
| Gruppe     Tisch     Auffa     Status       A     1     4       A     2     4       A     3     4       A     5     4       A     5     4       A     6     4       A     7     4 | Nach entsprechender<br>Aufforderung des TL werden<br>die BM-Erfassungsgeräte<br>aktiviert und es erscheinen<br>grüne statt rote Punkte in dieser<br>Ansicht. <u>Wenn alle grün sind,</u><br><u>dann weiter</u> | Abbildung 10 |

Anschließend ist dieses Fenster **zu** <u>minimieren</u>, <u>nicht zu schließen</u> und es wird **wieder** die Maske /Abb. 7 sichtbar.

### 6. Spielergebnisse von den Bridgemates einlesen lassen;

Anklicken Scores einlesen in Abb. 7 und dann in der folgenden Abb. auf Start drücken

| Bridgemate - Scores einlesen Verzeichnis: merlin/br                                                                                                    | idgemate/database                                                                                                    |                                                                         |                                                                            |
|----------------------------------------------------------------------------------------------------|----------------------------------------------------------------------------------------------------|-------------------------------------------------------------------------|----------------------------------------------------------------------------|
| Ergebn<br>Wiederholung alle 10 Sekunden                                                                                                    | isse einlesen                                                                                                    | ¥<br>"Vugraph"<br>☐ Nichtgespielte Boards => 50%                        | Runde<br>Tisch 1 2 3 4 5 6 7 8 9 10 11 12 13<br>A A 1<br>A 2<br>A 3<br>A 4 |
| Start     Start (2)     Sicherung       Read All     Read All       ja     Eingegebenen Kontrakt auf Plausibilität überprüfen       Vorhandene Scores nicht überschreiben | Ende<br>?<br>Fehler                                                                                                    | vir Durchgangsergebnis     Aktualisierung nach Runde     A              | A 0<br>A 0<br>A 7<br>A 3                                                   |
| "Nitht gespielt" als Durchgepasst einlesen     Start;     es                                                                                                    | Score-Warnungen                                                                                                    | WBF 20:0 SP-Tabelle Uvetickerdateien nur lokal speichern Spielernummern |                                                                            |
| erscheint<br>ein Jogger<br>0 Anschri<br>1 2<br>6 7<br>11 12<br>16 17                                                                                                    | atus der Boards       A     0       iten von 182 Neu:     0       3     4     5       8     9     10       13     14     15       18     19     20 |                                                                         |                                                                            |

### Abbildung 11

Bridgemate übernimmt nun permanent alle Eingaben und speichert sie auf dem Server (weißes Kästchen) und dem PC ab. Gleichzeitig wechselt der Ergebnisstatus der einzelnen Boards mit dem Fortschritt der Eingabe von rot nach grün

Erst wenn alle Daten und Verteilungen des aktuellen Turniers eingelesen sind, muss man auf "*Ende"* klicken gemäß Abb. 11, erkennbar am Eingabestatus der Boards (alle grün) und einem zusätzlichen Hinweis in Rot.

Damit sind alle Spielinformationen bei Merlin auf dem PC und es können die Ergebnisberechnungen (Scoren) folgen.

Der Server wird jetzt aktuell nicht mehr benötigt.

## **7.** Vor der Ergebnisrechnung ev. Korrekturen eingeben (z.B. 2. Score-Gruppe und oder Strafpunkte)

### 8. Berechnen der Ergebnisse: Arbeiten/Scoren

- 1. Abakus anklicken: Berechnung Matchpunkte
- **2. CP** anklicken: Berechnen Clubpunkte;
  - ggf. Faktor in Tabelle 12a ändern in z.B. 3 bei Challenger-Turnieren. Mit OK schließen.
- 3.Siegertreppchen anklicken: Anzeige der Ergebnisliste

Merlin Premium-Edition "BM" V 5.5.40 Datei Einstellungen Clubdaten Extras Hilfe

Turnier: Scoren

V N

R

В ×

X K

 $\times$ Т ¥ S

× N

M S

CP

Berechne Zwischenergebnisse

Score Tischreihen getrennt

Berechne Clubpunkte

Auf-/Absteiger markieren

Ergebnis -> Serienturnier

Ergebnis -> Gesamtwertung

Auf-/Absteiger berechnen "(Clubintern)" Strg+A

Barometer

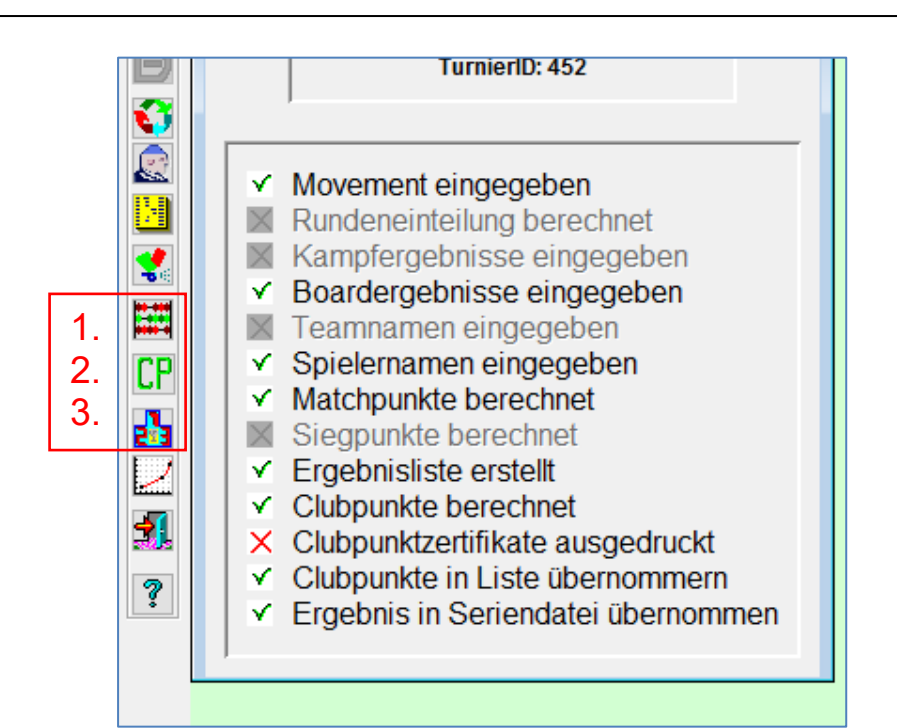

| 💐 Clubpunktb         | erechnung ×                                               |  |  |  |
|----------------------|-----------------------------------------------------------|--|--|--|
| Clubpunkttabelle:    | Howell-Tabelle ~                                          |  |  |  |
| Anzahl Tische        | 11                                                        |  |  |  |
| Faktor               | 1,0                                                       |  |  |  |
| Übernahme der Cl     | Übernahme der CP in die CP-Verwaltung nach der Berechnung |  |  |  |
| für "Erstmitglieder" |                                                           |  |  |  |
| 🔄 für "Zweitmi       | tglieder"                                                 |  |  |  |
|                      | ✓ 1                                                       |  |  |  |
|                      | Ok "Exit"                                                 |  |  |  |
|                      |                                                           |  |  |  |

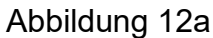

Matchpunkte

IMPs across the field (Total IMPs) Strg+I

IMPs across the field (Cross IMPs) Strg+S

Gesamtpunktverfahren (normiert) Strg+N

Gesamtpunktverfahren

Butler

IMPs -> SP

Durchgangsergebnis (unsortiert)

ergebnis

Rundenergebnisse (Schweizer System

HTML-Datei ("Rundschreiben")

HTML-Datei ("Homepage-Datei") Strg+Alt+H

Durchgangsergebnis

"Rundschreiben" drucke

CSV-Datei / Text-Datei

Endergebnis

Stra+Alt+U

Strg+Alt+D

Strg+Alt+Z

Strg+Alt+E

Strg+Alt+R

Strg+C

Strg+J

Strg+M

Strg+B

Strg+G

Abbildung 12 💋 Wertungsturnier vom 9. Juni 2017 Turnier Eingaben Arbeiten Ausgaben Sonstiges Import/Export Bridgemate K-Arbeiten K-Ð Scoren: B Matchpunkte Berechnen Clubpunkte Ergebnis nach Serienturnier. Ergebnis nach Gesamtwertung. 

### 9. Ausgabe der Ergebnisliste

ausdrucken der Ergebnisliste

### 10. Nachträgliche Arbeiten, u.a. für **Statistiken**

### Unter dem Button Arbeiten sind die beiden Aktionen

- Übergeben der Ergebnisse in die Datei • "Serienturnier" und
- Übergeben der Ergebnisse in die Datei "Gesamtwertung" jeweils anzuklicken, • wenn noch nicht oben erfolgt....
- Bei Teamturnieren Buttler Wertung scoren

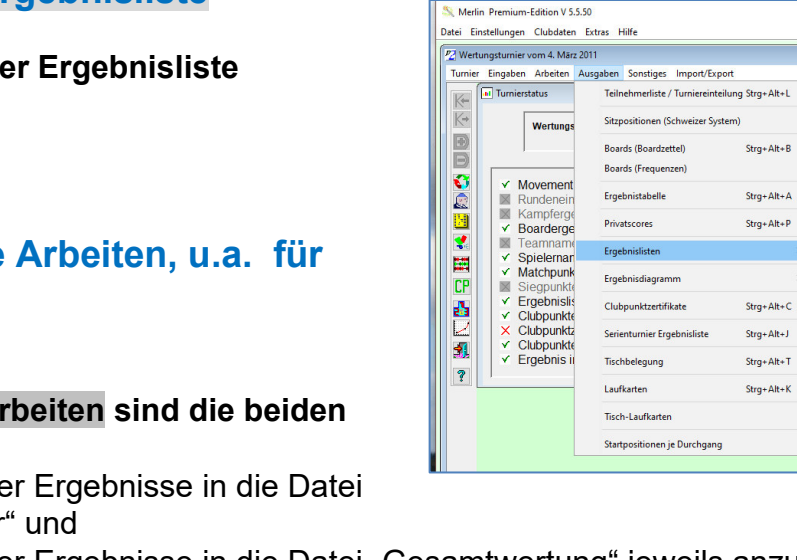

### Ab jetzt muss eine Internetverbindung aufgebaut werden!!

# 11. Aufbereiten und Exportieren der Ergebnisse des Turniers (vom 17.Jan. 2014) auf die Internet-Homepage

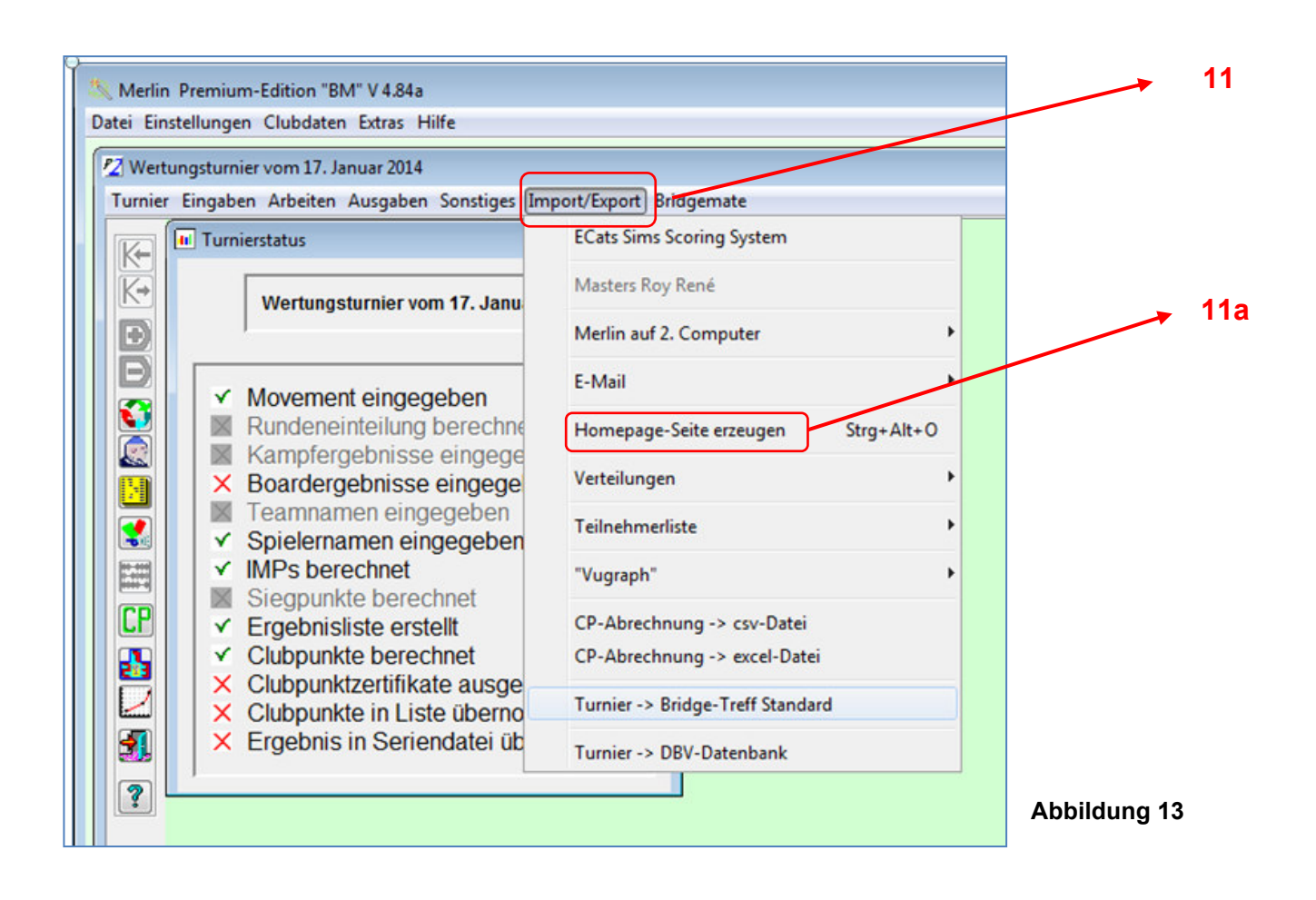

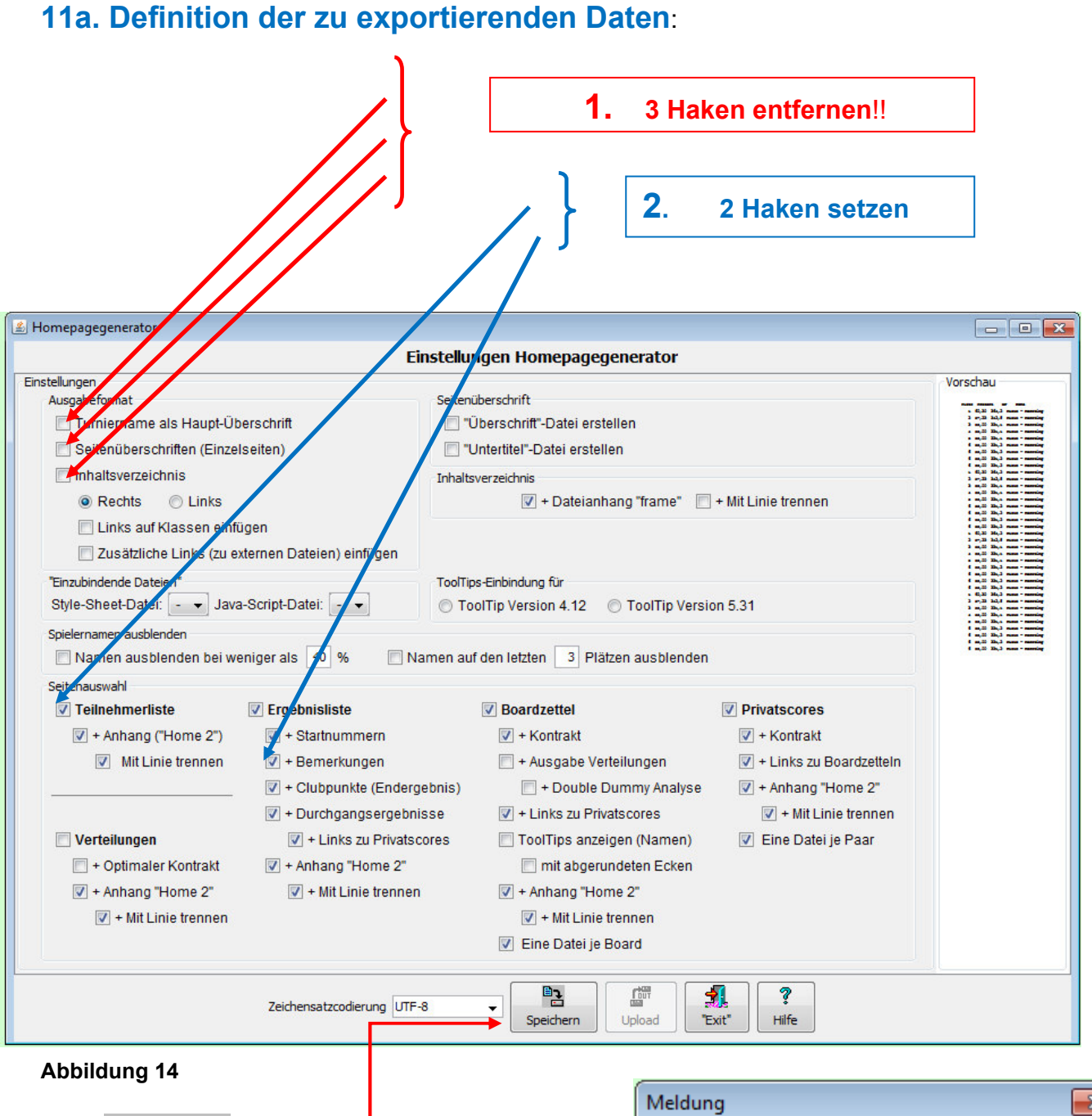

- Speichern \_\_\_\_\_\_
   Die Ergebnisse des Paar-Turniers werden entsprechend den Parameterwerten der folgenden Maske in eine Übergabe/
   Export-Datei (immer noch auf dem PC) gestellt.
- Mit OK bestätigen

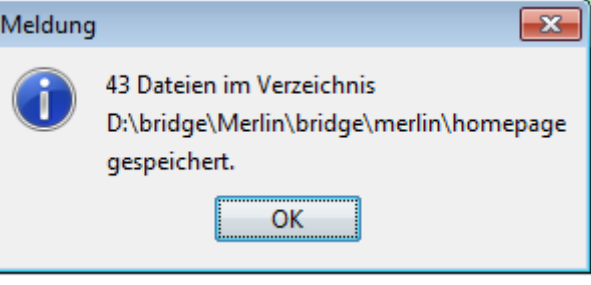

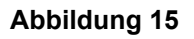

Bei der Übergabe von **Team-Ergebnissen** sind die 5 **rot umrandeten Felder anzuhaken** und damit zu übernehmen.

| Homepagegenerator - Teamtu   | rniere          |                               |                      |                    | ~                                |                                                                                                    |
|------------------------------|-----------------|-------------------------------|----------------------|--------------------|----------------------------------|----------------------------------------------------------------------------------------------------|
|                              |                 | Eins                          | stellungen Home      | epagegenerator     | r                                |                                                                                                    |
| nstellungen<br>Ausgabeformat |                 | Seitenüberschrift             |                      |                    |                                  | Vorschau                                                                                                    |
| Turniername als Hau          | pt-Überschrift  | "Üherschrift"-Datei erstellen |                      |                    | angini sa                        |                                                                                                    |
| Seitenüberschriften (        | Finzelseiten)   | Untertitel"-Da                | tei erstellen        |                    |                                  | • 6,30 36,3 mm - mming<br>3 e,33 36,5 mm - mming                                                                                                   |
| Inhaltevorraichnic           | _mzeiseiten)    | Uniter the Pa                 |                      |                    |                                  | a m. 20 32a, a man - manning<br>a m. 20 32a, a man - manning<br>a m. 20 32a, a man - manning<br>f m. 20 32a, 3 man - manning                       |
|                              | 1               | Inhaltsverzeichnis            |                      |                    |                                  | 6 m.33 33.3 man - manning<br>6 m.33 33.3 man - manning<br>6 m.33 33.3 man - manning                                                                |
| Rechts O Lin                 | KS              | 🔽 + Dateianhang               | "frame"              | 📄 + Mit Linie t    | rennen                           | 5 m. 33 34.5 man - maning<br>3 m. 33 34.5 man - maning<br>3 m. 33 38.5 man - maning<br>4 m. 33 38.4 man - maning                                   |
| "Einzubindende Dateien"      |                 | Sortierung nach               | h Durchgängen        | Ourchgäng          | e in "aufsteigender" Reihenfolge | 6 m.33 33., s man - manning<br>6 m.33 33.3 man - manning<br>6 m.33 33.3 man - manning<br>6 m.33 33.3 man - manning                                 |
| Style-Sheet-Datei: - 👻       |                 | Sortierung nach "Ausgabeart"  |                      | Ourchgäng          | e in "absteigender" Reihenfolge  | 6 m.10 30.5 man - manning<br>6 m.10 30.3 man - manning<br>5 m.30 30.5 man - manning<br>3 m.30 30.5 man - manning                                   |
| Java-Script-Datei: - 💌       |                 |                               | ~                    |                    |                                  | 3 m, 33 3b, s man - maning<br>a m, 32 3b, s man - maning<br>a m, 32 3b, s man - maning<br>a m, 32 3b, 3 man - maning<br>6 m, 33 3b, 3 man - maning |
| Dateien aktualisieren        |                 | ToolTips-Einbindung f         | tür                  |                    |                                  | 6 m, 20 30x,3 mans - menting<br>6 m, 20 30x,3 mans - menting<br>6 m, 20 30x,3 mans - menting<br>6 G, 20 30x,3 mans - menting                       |
| vorhandene Dateien nich      | t überschreiben | ToolTip Versio                | on 4.12              | ToolTip Ver        | sion 5.31                        | 2 m, 22 24,5 man - marriag<br>3 m, 22 28,4 man - marriag<br>4 m, 22 28,4 man - marriag<br>5 m, 22 28,4 man - marriag<br>6 m, 22 28,4 man - marriag |
| Seitenauswahl                |                 |                               |                      |                    |                                  | 6 m. 3 33.3 man - maning<br>6 m. 3 33.3 man - maning<br>6 m. 3 33.3 man - maning<br>6 m. 3 33.3 man - maning                                       |
| Teinehmerliste               | Ergebnisliste   |                               | <b>Einzelergebni</b> | sse (Kämpfe)       | Boardergebnisse (je Team)        |                                                                                                    |
| 📝 + Anhang ("Home 2")        | 📃 + Bemerku     | ngen                          | 📝 + Links (Bo        | ardergebnisse)     | + Links (Boardzettel)            |                                                                                                    |
| 🔽 + Mit Linie trennen        | 🔽 + Ausgabe     | Clubpunkte                    | Splitscore:          | s" in 2 Zeilen     | Gewichte als ToolTips            |                                                                                                    |
|                              | 📝 + Anhang ('   | 'Home 2")                     | 📄 + ToolTips         | (Spielernamen)     | 📝 + Anhang ("Home 2")            |                                                                                                    |
|                              | 🔽 + Mit Linie t | rennen                        | 🔲 abgerun            | dete Ecken         | 🔽 + Mit Linie trennen            |                                                                                                    |
|                              | 🔲 Ergebnisliste | (Durchgänge)                  | 📝 + Anhang (         | "Home 2")          | Boardzettel                      |                                                                                                    |
| Verteilungen                 | 🔽 + Anhang (    | 'Home 2")                     | 📝 + Mit Linie t      | rennen             | + Anzeige Verteilungen           |                                                                                                    |
| + Optimaler Kontrakt         | 🔽 + Mit Linie t | rennen                        |                      |                    | + Double Dummy Analyse           |                                                                                                    |
| + Anhang ("Home 2")          | Butlerwertun    | 1                             | + Cross-Table        | e (Einzelergebniss | e) 🔽 + Ausgabe Kontrakt          |                                                                                                    |
| + Mit Linie trennen          | V + Durchoar    | aseraebnisse                  | V + Links (Bo        | ardergebnisse)     | Gewichte als ToolTips            |                                                                                                    |
| V incl. Sandkasten           | V + Anhano (    | 'Home 2")                     | = + ToolTips         | (Spielernamen)     | + Ausgabe Spielernamen           |                                                                                                    |
|                              | V + Mit Linie t | rennen                        | abgerun              | dete Ecken         | + ToolTips (Spielernamen)        |                                                                                                    |
|                              | V Teamhistory   | Ergebnisse ie Runde           | e) 📝 + Anhang (      | "Home 2")          | abgerundete Ecken                |                                                                                                    |
|                              | V + Links (Bo   | ardergebnisse)                | V + Mit Linie t      | rennen             | + Anhang ("Home 2")              |                                                                                                    |
|                              | = + ToolTine    | (Spielernamen)                | in chief             |                    | + Dateianhang "Boardzettel"      |                                                                                                    |
|                              | + Anhana (      | Home 2")                      |                      |                    | + Mit Linie transport            |                                                                                                    |
|                              | Vintang (       |                               |                      |                    | ina Datai ia Board               |                                                                                                    |
|                              | V + MILLINIE L  | rennen                        |                      |                    | M elle Datel je Board            |                                                                                                    |
|                              | Zeiche          | nsatzcodierung UTF-8          | ▼ Speich             | hern Upload        | ?     "Exit"                     |                                                                                                    |
| Abbildung 16                 |                 |                               |                      | Meldung            |                                  |                                                                                                    |
|                              |                 |                               | Ļ                    | 5                  | 0 Dateien im Verzeichnis         |                                                                                                    |
| Auch hier werde              | n die Date      | n mit Speic                   | hern                 | Г                  | ):\bridge\Merlin\bridge\merlin   | homepage                                                                                                    |
| uf den PC über               | traden und      | dann in Ak                    | oh 16h               |                    | en siehert                       | menuge                                                                                                    |
|                              | ayen un         |                               | 55. 100              | 9                  | Jespeichert.                     |                                                                                                    |
| nit OK pestatigt.            |                 |                               |                      |                    | OK                               |                                                                                                    |
| -                            |                 |                               |                      |                    | UK                               |                                                                                                    |
|                              |                 |                               |                      |                    |                                  |                                                                                                    |

### Abbildung 16b

Zurzeit besteht das Problem, dass Merlin einen internen Filetransfer hat, der nur im **ungesicherten Verfahren** die Ergebnisdaten in die externe Datenbank STRATO laden kann, auf der der Club seine Ergebnisdaten für seine Homepage liegen hat.

Das ungesicherte Verfahren lässt STRATO aber seit Mitte 2021 aufgrund zu vieler Hacker-Angriffe nicht mehr zu. Die Autoren von Merlin sind aber nicht in der Lage oder willens, eine gesicherte Übertragungsprozedur in Merlin zu implementieren.

 Sollte eines Tages in Merlin wieder eine <u>gesicherte Prozedur</u> enthalten sein, erfolgt die weitere Vorgehensweise nach Punkt 11b: Laden der aufbereiteten Ergebnisse nach STRATO

Andernfalls gibt es z.Z. 2 Möglichkeiten, die Ergebnisse im Detail für die Teilnehmer eines Turniers auf der Club-Homepage sichtbar zu machen:

- Man transferiert die in der homepage-Datei von Merlin aufbereiteten Daten mit einem <u>externen, gesichertem Filetransfer</u> (z.B. FileZilla) in die STRATO-Datenbank. Das Verfahren ist etwas aufwendig und unter Punkt 12 beschrieben. Von außen betrachtet läuft dann alles wie gehabt....
- Im anderen Fall bedient man sich der in Merlin eingebauten <u>Datenübertragung in die</u> <u>Ergebnis-Datenbank des Deutschen Bridge-Verbandes,</u> und nutzt einen Link auf der eigenen Homepage, um auf die Daten und Darstellung der Club-Ergebnisse beim DBV zuzugreifen. Dieses Verfahren wird bis auf weiters genutzt und unter Punkt 14 beschrieben.

# 11.b Ungesichertes Exportieren der aufbereiteten Ergebnisdaten auf die Homepage

Die unter Merlin gespeicherten 43**(50 bei diesem Team) Ergebnisdateien im Internet-Format** werden mit dem **Upload-Befehl** unter die Homepage des clubspezifischen Internetauftritts gespeichert.

|                        |                             |                              | 2 + ANN300 BOMA /           |
|------------------------|-----------------------------|------------------------------|-----------------------------|
|                        | · Clubbulka (Elidergebilis) | - + Double Duffinity Analyse | Annang Homez                |
|                        | 📝 + Durchgangseigebnisse    | + Links zu Privatscores      | + Mit Linie trennen         |
| C Verteilungen         | 🔽 + Links zu Privatssores   | 🕅 ToolTips anzeigen (Namen)  | 🔽 Eine Datei je Paar        |
| 🔲 + Optimaler Kontrakt | 📝 + Anhang "Home 2"         | 🔲 mit abgerundeten Ecken     |                             |
| 📝 + Anhang "Home 2"    | 📝 + Mit Linie trennen       | 📝 + Anhang "Home 2"          |                             |
| 🔽 + Mit Linie trennen  |                             | 📝 + Mit Linie trennen        |                             |
|                        |                             | 🔽 Ence Datei je Board        |                             |
|                        |                             |                              |                             |
|                        | Zeichensatzcodierung UTF-8  | Speichern Upload             | ).<br>It" <b>?</b><br>Hilfe |
|                        |                             | Speichern Upload Ex          |                             |

### Abbildung 16

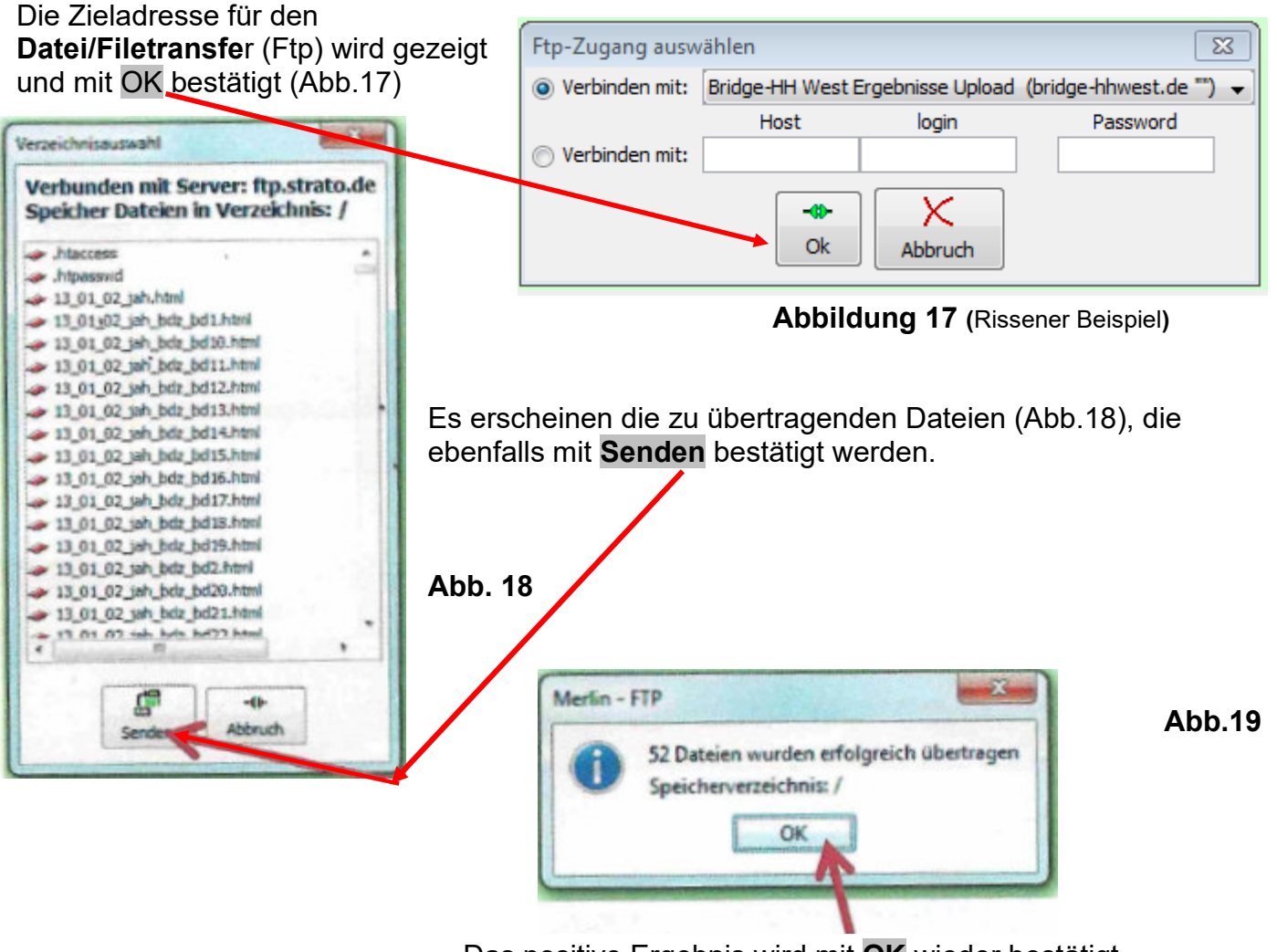

Das positive Ergebnis wird mit **OK** wieder bestätigt.

### Jetzt können alle MERLIN-Programmkomponenten geschlossen werden.

# 12. Transfer der Merlin-Turnierergebnisse mittels Filezilla in den geschützten Bereich unserer Datenbank bei Strato.

Dieser Umweg ist erforderlich, solange innerhalb von Merlin nicht eine gesicherter Filetransfer implementiert wird, den **Strato** fordert, der aber nicht von den Merlin-Autoren (z.Z.) realisiert wird.

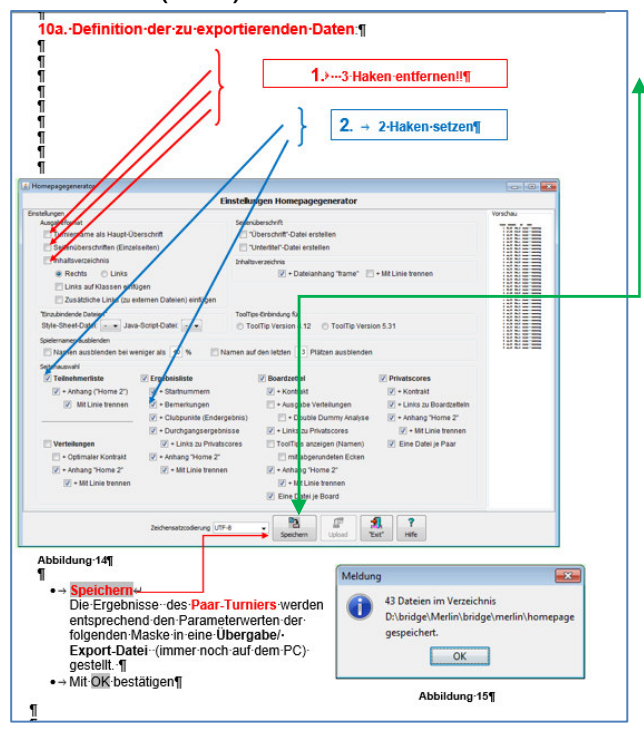

Das Scoring erfolgt wie gehabt einschließlich des Kommandos Speichern.

Der **Upload** wird nicht ausgeführt, da er einen falschen Filetransfer aufruft!

Der zu gehende Umweg macht nun folgendes:

Es müssen die zu transferierenden Turnierergebnisse aus der Datei, in der Merlin die Transferdaten bereithält, kopiert werden und mittels eines **externen Filetransfers (Filezilla, der eine gesicherte Prozedur benutzt)** in die DB bei Strato geschoben werden.

### Wo legt Merlin nun die zu transferierenden Ergebnisse ab?

In der Datei *homepage*, die in Merlin unter *Einstellung / Ordner und Dateien* eingetragen ist.

Die sucht man über den Datei Manager, öffnet sie und wundert sich, dass sie **alle bisherigen Ergebnisse enthält.** 

| Programmeinstellungen                   |                                    |                  |
|-----------------------------------------|------------------------------------|------------------|
| Ordner und Da                           | ateien für: Club Hamburg-West e.V. |                  |
| Turnierordner:                          | /turniere                          | + "Jahresordner" |
| Namendatei:                             | merlin.namen                       |                  |
| Ergebniso <mark>rdner:</mark>           | /ergebnislisten                    |                  |
| Homepageo <mark>r</mark> dner:          | D:bridge/merlin/homepage           |                  |
| Turniernamen:                           | merlin.turniere                    |                  |
| Hintergrundbild (Homepage):             |                                    |                  |
| Hintergrundfarbe (Homepage):            | ccffcc                             |                  |
| Hintergrundfarbe - Tabellen (Homepage): | fffbb                              |                  |
| JavaSciptdatei (Homepage):              |                                    |                  |
| Formatdatei (Homepage):                 |                                    | auswählen        |
| Dateianhang (Rundschreiben):            | merlin1.anh                        |                  |
| Dateianhang (Homepage):                 | merlin2.anh                        |                  |
| Dateianhang (Frame):                    |                                    |                  |
| Dateianhang (Homepage (2)):             |                                    |                  |
| Dateianhang (Boardzettel):              | boardzettel.anh                    |                  |
| Ausgabeeinstellungen                    | druck.ein                          |                  |
| Voreinstellungen                        | merlinvor.ein                      |                  |
| Turniervorgaben:                        | merlin.turvor                      |                  |
| Odner mit "Seeding"-Programmen:         | /seeding                           |                  |
| Default-Drucker                         | Windows-Default-Drucker ~          |                  |

### Siehe Abbildung:

Bridge-Club Hamburg-West

| ← → → 木 🔤 → Dieser PC → Data (D: | ) > Pluemer PC-Daten | > Merlin → bridge > m | erlin > homepage |
|----------------------------------|----------------------|-----------------------|------------------|
| ☐ Name                           | Änderungsdatum       | Тур                   | Größe            |
| 20_10_16_team_bdz_bd_9.html      | 16.10.2020 18:55     | Firefox HTML Doc      | 2 KB             |
| 20_10_16_team_bdz_bd_8.html      | 16.10.2020 18:55     | Firefox HTML Doc      | 2 KB             |
| 20_10_16_team_bdz_bd_7.html      | 16.10.2020 18:55     | Firefox HTML Doc      | 2 KB             |
| 20_10_16_team_bdz_bd_6.html      | 16.10.2020 18:55     | Firefox HTML Doc      | 2 KB             |
| 20_10_16_team_bdz_bd_5.html      | 16.10.2020 18:55     | Firefox HTML Doc      | 2 KB             |
| 20_10_16_team_bdz_bd_4.html      | 16.10.2020 18:55     | Firefox HTML Doc      | 2 KB             |
| 20_10_16_team_bdz_bd_3.html      | 16.10.2020 18:55     | Firefox HTML Doc      | 2 KB             |
| 20_10_16_team_bdz_bd_2.html      | 16.10.2020 18:55     | Firefox HTML Doc      | 2 KB             |
| 20_10_16_team_bdz_bd_1.html      | 16.10.2020 18:55     | Firefox HTML Doc      | 2 KB             |
| 20_10_16_team_bdz.html           | 16.10.2020 18:55     | Firefox HTML Doc      | 0 KB             |
| 20_10_16_team.html               | 16.10.2020 18:55     | Firefox HTML Doc      | 2 KB             |
| 20_03_11_jah_vert_k1_d1.html     | 12.03.2020 09:28     | Firefox HTML Doc      | 56 KB            |
| 20_03_11_jah_teil.html           | 12.03.2020 09:28     | Firefox HTML Doc      | 3 KB             |
| 20_03_11_jah_priv_p16.html       | 12.03.2020 09:28     | Firefox HTML Doc      | 15 KB            |
| 20_03_11_jah_priv_p15.html       | 12.03.2020 09:28     | Firefox HTML Doc      | 15 KB            |
| 20_03_11_jah_priv_p14.html       | 12.03.2020 09:28     | Firefox HTML Doc      | 15 KB            |
| 20_03_11_jah_priv_p13.html       | 12.03.2020 09:28     | Firefox HTML Doc      | 15 KB            |
| 20_03_11_jah_priv_p12.html       | 12.03.2020 09:28     | Firefox HTML Doc      | 15 KB            |
| 20_03_11_jah_priv_p11.html       | 12.03.2020 09:28     | Firefox HTML Doc      | 15 KB            |

### Hier sind z.B. Ausschnitte der Ergebnisse vom 11.3. 2020 und 16.10.2020 zu sehen.

Wir rufen jetzt das Programm Filezilla auf, und wählen den Parameter bridge-hhwest.

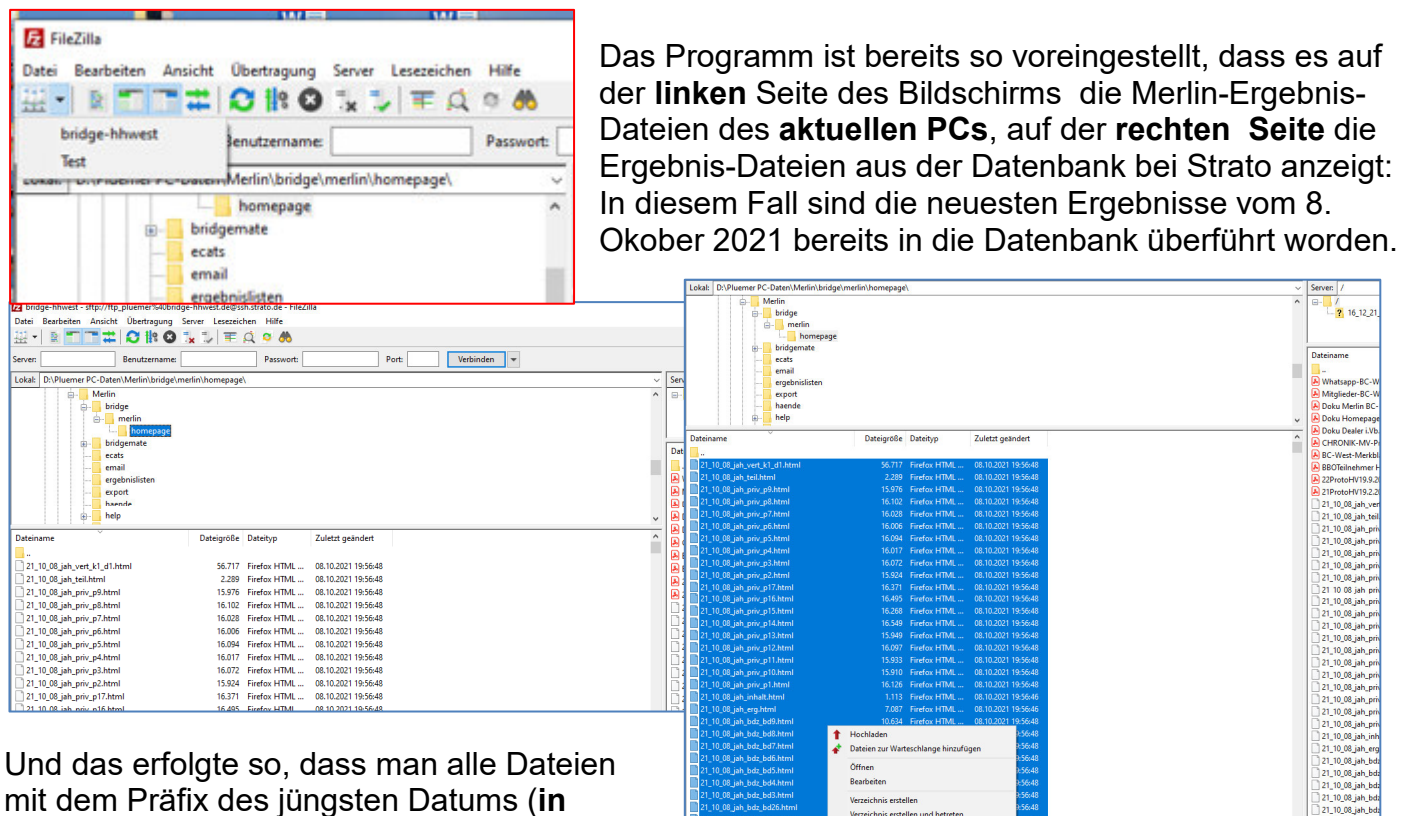

diesem Fall 20\_10\_08 )markiert (blau unterlegt) und die rechte Maustaste drückt. (Die egelmäßig notwendige Sortierung der Dateien nach **absteigendem Datum** erfolgt über den Klick auf *Dateiname* im linken Fenster).

In dem erscheinenden kleinen Fenster wählt man von den möglichen Aktionen "**Hochladen**" aus. Die Dateien landen dann in der Strato Datenbank. Über die Einsortierung dort muss man sich keine Gedanken machen.

Nun wechselt man zur **Homepage-Verwaltung** und verfährt nach dem bekannten Muster des zu kopierenden Kalender-Events.

### Anbei die Parameter des Serveraufrufs.

Das Passwort haben Plümer und Kinzel

| Servermanager                  |                                                            |
|--------------------------------|------------------------------------------------------------|
| Eintrag auswählen:             | Allgemein Erweitert Übertragungs-Einstellungen Zeichensatz |
| Eigene Server                  | Protokoll: SFTP - SSH File Transfer Protocol v             |
| Test                           | Server: ssh.strato.de Port:                                |
|                                |                                                            |
|                                | Verbindungsart: Normal                                     |
|                                | Benutzer: [ftp.pluemer@bridge-bbwest.de                    |
|                                | Passwort:                                                  |
|                                |                                                            |
|                                |                                                            |
|                                | Hintergrundfarbe: Keine V                                  |
|                                | Kommentare:                                                |
|                                | ]                                                          |
| Neuer Server Neues Verzeichnis |                                                            |
| Neues Lesezeichen Umbenennen   |                                                            |
| Löschen Kopieren               | v                                                          |
|                                | Visitization OK Abbushus                                   |

Eventuelle Hilfe über den Teamviewer: Berater anrufen, Teamviewer aufrufen und dem Berater ID und Passwort durchgeben.....

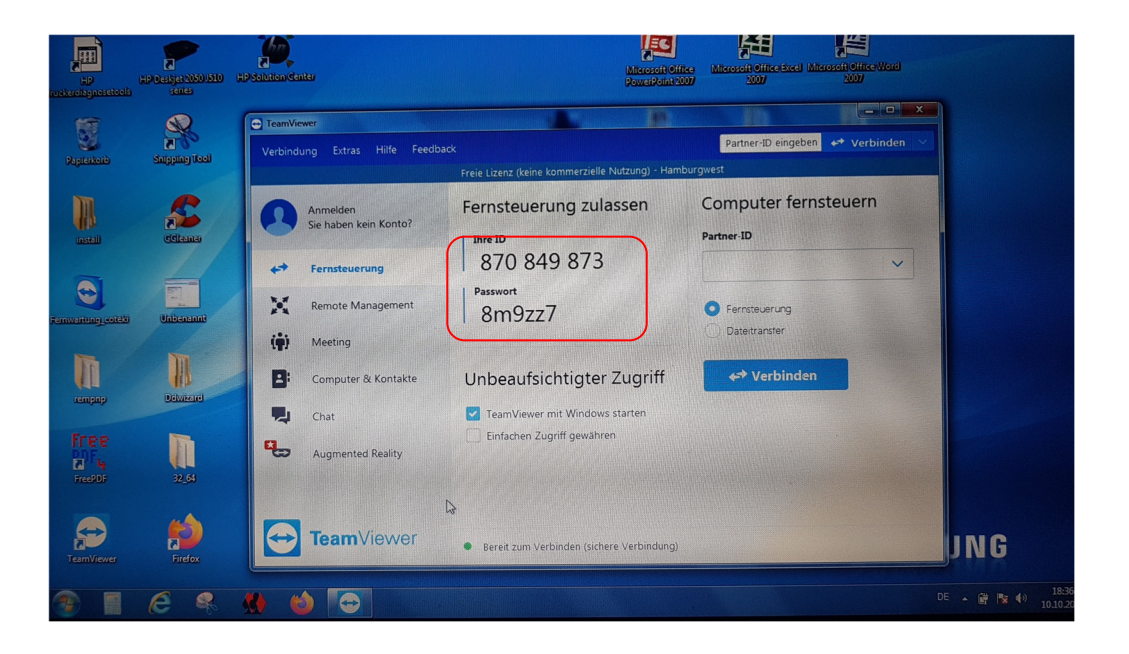

### 13 Zuordnung der Turnier-Ergebnisse zum betreffenden Kalendertag; auf der Homepage des BC HH-West

Aufruf der speziellen Homepage-Verwaltung über den Webbrowser: <u>http://www.bridge-hhwest.de/wp-login.php</u>

### Es erscheint die folgende Maske:

| www. <b>bridge-hhwest.de</b> /wp-login.php      | *                                                                       |
|-------------------------------------------------|-------------------------------------------------------------------------|
|                                                 | WordPress                                                               |
| 2. Benutzername und<br>Passwort sind einzugeben | Passwort                                                                |
|                                                 | <u>Passwort vergessen?</u><br>← Zurück zu Bridge-Club Hamburg-West e.V. |

### Abbildung 18

| 🔞 Bridge-Club Ha | mburg-West e.V. 🗭 🛨 Neu                                                                                                    |                                                                                                    | Willkommen, Doris Bohm                                                                                                    |  |  |
|------------------|----------------------------------------------------------------------------------------------------|----------------------------------------------------------------------------------------------------|----------------------------------------------------------------------------------------------------|--|--|
| 👚 Dashboard      |                                                                                                    | WordPress 3.8.1 ist verfügbar! Bitte benachri                                                                    | chtige den Administrator.                                                                                                    |  |  |
| Home             | Dashboard                                                                                                    |                                                                                                    |                                                                                                    |  |  |
| 🖉 Beiträge       | Auf einen Blick                                                                                                    |                                                                                                    | QuickPress                                                                                                    |  |  |
| ඟූ Medien        | Inhalt                                                                                                    | Diskussion                                                                                                    | Gib hier den Titel an                                                                                                    |  |  |
| 🛄 Seiten         | O Beiträge                                                                                                    | O Kommentare                                                                                                    |                                                                                                    |  |  |
| P Kommentare     | 11 Seiten                                                                                                    | O Genehmigte                                                                                                    | Dateien ninzutugen                                                                                                    |  |  |
| 🖗 Kalender       | 1 Kategorie                                                                                                    | O Offen                                                                                                    |                                                                                                    |  |  |
| 용 Profil         | O Schlagwörter                                                                                                    | O Spam                                                                                                    |                                                                                                    |  |  |
| Ti Werk:euge     | bc_club_hh_west Theme mit 2 Widgets                                                                                                    |                                                                                                    | Schlagwörter (durch Komma gefrennt)                                                                                                    |  |  |
| 🕢 Menü inklappen | Du nutz WordPress 3.5.1.<br>Letzte Kommentare                                                                                                    |                                                                                                    | Speichern Verwerfen Veroffentliche                                                                                                    |  |  |
|                  |                                                                                                    |                                                                                                    |                                                                                                    |  |  |
|                  | Finashan da Linka                                                                                                    |                                                                                                    | Aktuelle Entwurfe                                                                                                    |  |  |
|                  | Eingenende Links                                                                                                    |                                                                                                    | Zurzeit gibt es keine Entwurfe.                                                                                                    |  |  |
| 3. Kal           | in dem Beitrag, "This ca                                                                                                    | n be done by either copying the war file to"<br>em Beitrao, "-Nos conectamos desde un browser a http://10.10.10" | WordPress Blog                                                                                                    |  |  |
| 211634           | em Beitrag, "Nice one, there are adually some good facts on th"<br>hierher in dem Beitrag, "Menu Principal. Ir para o control do principal. Ir p"                                                               |                                                                                                    | WordPress of 4 Maintenance Deleges Josuar 02, 2014                                                                                                    |  |  |
| ausw             |                                                                                                    |                                                                                                    | After six weeks and more than 9.3 million downloads of WordPress 3.8, we're pleased to announce WordPress 3.8.1 is                                                                                                    |  |  |
|                  | kt hierher in dem Beitrag                                                                                                    | , "We'll display form to add the record and unde"                                                                | now available. Version 3.8.1 is a maintenance releases that addresses 31 bugs in 3.8, including various fixes and<br>improvements for the new dashboard design and new themes admin screen. An issue with taxonomy queries in                                                                                                    |  |  |
| -                | pooryay21 verlinkt hierher in dem Beitrag, "ico                                                                                                    | ns> <link <="" href="http://localhost" td=""/> <td>WP_Query [] []</td>                                           | WP_Query [] []                                                                                                    |  |  |
|                  | admin verlinkt hierher in dem Beitrag, "When a                                                                                                    | sked "Please, choose a folder to install Bit"                                                                    | WordPress 3.8 "Parker" Dezember 12, 2013                                                                                                    |  |  |
|                  | Laura delli Paoli verininki hiemer in dem Beitrag, "Yesterday I thed to use JPX2 by replacing JB/Morm"<br>Santosh Dudhade verliniki hiemer in dem Beitrag, "PDF files with detailed feature comparison are now" |                                                                                                    | Version 3.8 of WordPress, named "Parker" in honor of Charlie Parker, bebop innovator, is available for download or<br>update in your WordPress dashoard. We hope you'll link this is the most beautiful update yet. Introducing a modern<br>new design WordPress has gotten a facelitt. 3.8 brings a fresh new look to the entire admin dashboard. [][] |  |  |
|                  | Count per Day                                                                                                    |                                                                                                    |                                                                                                    |  |  |
|                  | 2787 Besucher gesamt - 17 Besucher pro Tag                                                                                                    |                                                                                                    | Other WordPress News                                                                                                    |  |  |

### Abbildung 19

### Hier werden die <u>2 Mustertypen</u> von Turnier-Ergebnisdateien aufgeführt:

für ein Paarturnier und für ein Teamturnier.

| Bridge-Club Ham         | burg-West e.V. 🗭 🛨 Neu                     |                                |                                        |                                      |                          |
|-------------------------|--------------------------------------------|--------------------------------|----------------------------------------|--------------------------------------|--------------------------|
|                         |                                            |                                | WordPress                              | 3.8.1 ist verfügbar! Bitte benachric | htige den Administrator. |
| 🖉 Beiträge              | Events bearbeite                           | -n                             |                                        |                                      |                          |
| 뎮 Medien                |                                            |                                |                                        |                                      |                          |
| E Seiten                | Alle (3)   Entwurf (1)   Veromentlicht (2) | Nurzukünflige Fuente enzeige   | a 🗌 Alla Katagorian 🗍 🗔                | tar                                  |                          |
| P Kommentare            | Aktion wanten                              | Ivur zukunninge Events anzeige | Alle Kalegorien 👻 Fi                   | lei                                  |                          |
| 🌣 Kalender              | Titel                                      | Autor                          | Datum 🔻                                | Zeit                                 | Ort                      |
| Bearbeiten<br>Erstellen | Turnier 11.12.2013                         | coteki                         | Dezember 11, 2020                      | Ganztägiger Event                    |                          |
| & Profil                | Team Turnier 15.02.2013                    | coteki                         | Februar 15, 2020                       | Ganztägiger Event                    |                          |
| TI Werkzeuge            |                                            |                                |                                        |                                      |                          |
| ( Menü einklappen       | Turnier 13.12.2013 -<br>Entwurf            | Doris Bohm                     | Dezember 13, 2013<br>Dezember 11, 2020 | Ganztägiger Event                    |                          |
|                         | 🔲 Titel                                    | Autor                          | Datum                                  | Zeit                                 | Ort                      |
|                         | Aktion wählen 💽 Übernehmen                 |                                |                                        |                                      |                          |

### Abbildung 20

Je nachdem für welchen Typ das Turnierergebnis eingepflegt werden soll, wird der entsprechende Mustertyp **dupliziert** und mit dem relevanten Datum versehen, damit die Ergebnisse in den entsprechenden Kalendertag eingespeichert werden können. Dazu wird das jeweilige Muster –Turnier "angeklickt " und es erscheinen die 4 Verarbeitungsmöglichkeiten:

- Bearbeiten
- Duplizieren
- Löschen
- Anzeigen

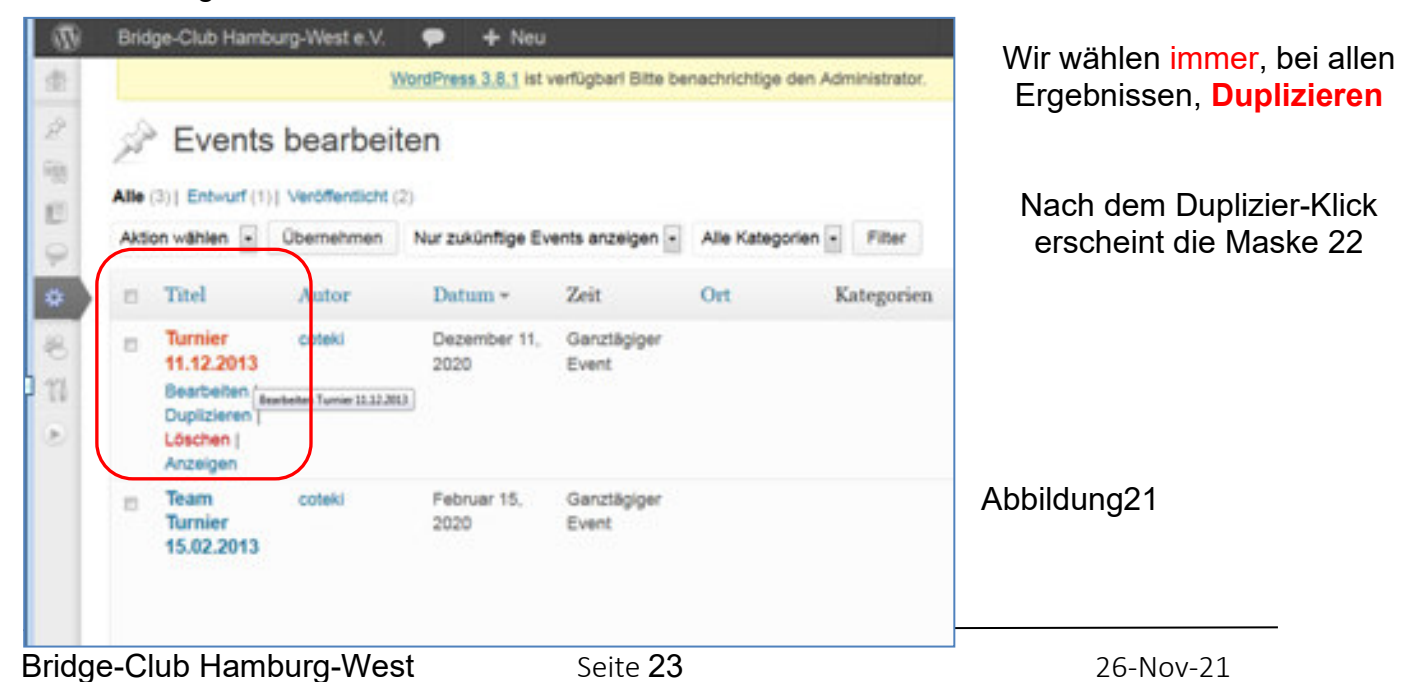

### MERLIN Dokumentation in Verb. mit Dealer und Homepage-Transfer

| mburg-West e.V. 🌩 🕂 Neu                                                                                          | Willkommen, Doris Bohm | Drogramm             |
|----------------------------------------------------------------------------------------------------|------------------------|----------------------|
| Titel                                                                                                    | Status                 | Programm-<br>Fenster |
| Turnier 11.12.2013 Achtung: Text-Reiter !!                                                                       | Save Draft             | ganz öffnen!!        |
| Ort                                                                                                    | Status: Entwurf        | 0                    |
|                                                                                                    | Erstellt von: -        |                      |
|                                                                                                    | Erstellt am: -         |                      |
| Tags schließen                                                                                                   | Veröffentlicht von: -  |                      |
| <pre><iframe <="" height="1050" pre="" src="http://bridge-hhwest.de/ftp-daten/L3 12 11 jah.html"></iframe></pre> | Veröffentlicht: -      |                      |
| width="850" frameborder="0" scrolling="auto">  JJ_MM_TT                                                          | Veröffentlichen        |                      |
|                                                                                                    | Wann                   |                      |
|                                                                                                    | Von 11.12.2020 00:00   |                      |
|                                                                                                    | Bis 11.12.2020 23:59   | Abbildura a 00       |
|                                                                                                    |                        | Abbildung 22         |

In dieser Maske werden nun 4 relevante Änderungen vorgenommen. Auf deren Formalismus ist streng zu achten !!

### 1. Der Titel ist hinsichtlich Text und Datum anzupassen.

- z.B. Turnier 03.01.2014
- z.B. Roy René Turnier 29.1.2014 Team-Turnier xx.yy.zzzz

### 2 Das Datum der Ergebnisdatei ist in amerikan. Form (JJ\_MM\_TT) zu aktualisieren:

z.B. 14\_01\_03\_ für den 03.01.2014

Titel Turnier 11.12.2013

| I | /13_ | 12 | 11 | jah. | html" |
|---|------|----|----|------|-------|
|   | -    |    |    |      |       |

### (Bei einer Team-Ergebnisdatei heißt die Dateiendung: /JJ\_MM\_TT\_team.html)

| 2                                                       | 2 Des Deturs des Turniers                                                    |     | Wann       |         |  |  |
|---------------------------------------------------------|------------------------------------------------------------------------------|-----|------------|---------|--|--|
| 3                                                       | Das Datum des Turniers<br>ist 2-mal in <u>deutsche</u> r Form<br>einzugeben: | Von | 11.12.2020 | 00:00   |  |  |
|                                                         | z.B. 03.01.2014<br>03.01.2014                                                | Bis | 11.12.2020 | 23:59   |  |  |
| 4 Anschließend können die so geänderten Ergebnisdateien |                                                                              |     |            | tlichen |  |  |

Abschließend bleibt nur zu kontrollieren, ob auf der Internetseite der Turnierergebnisse unter dem aktuellen Datum die Ergebnisse sichtbar sind.

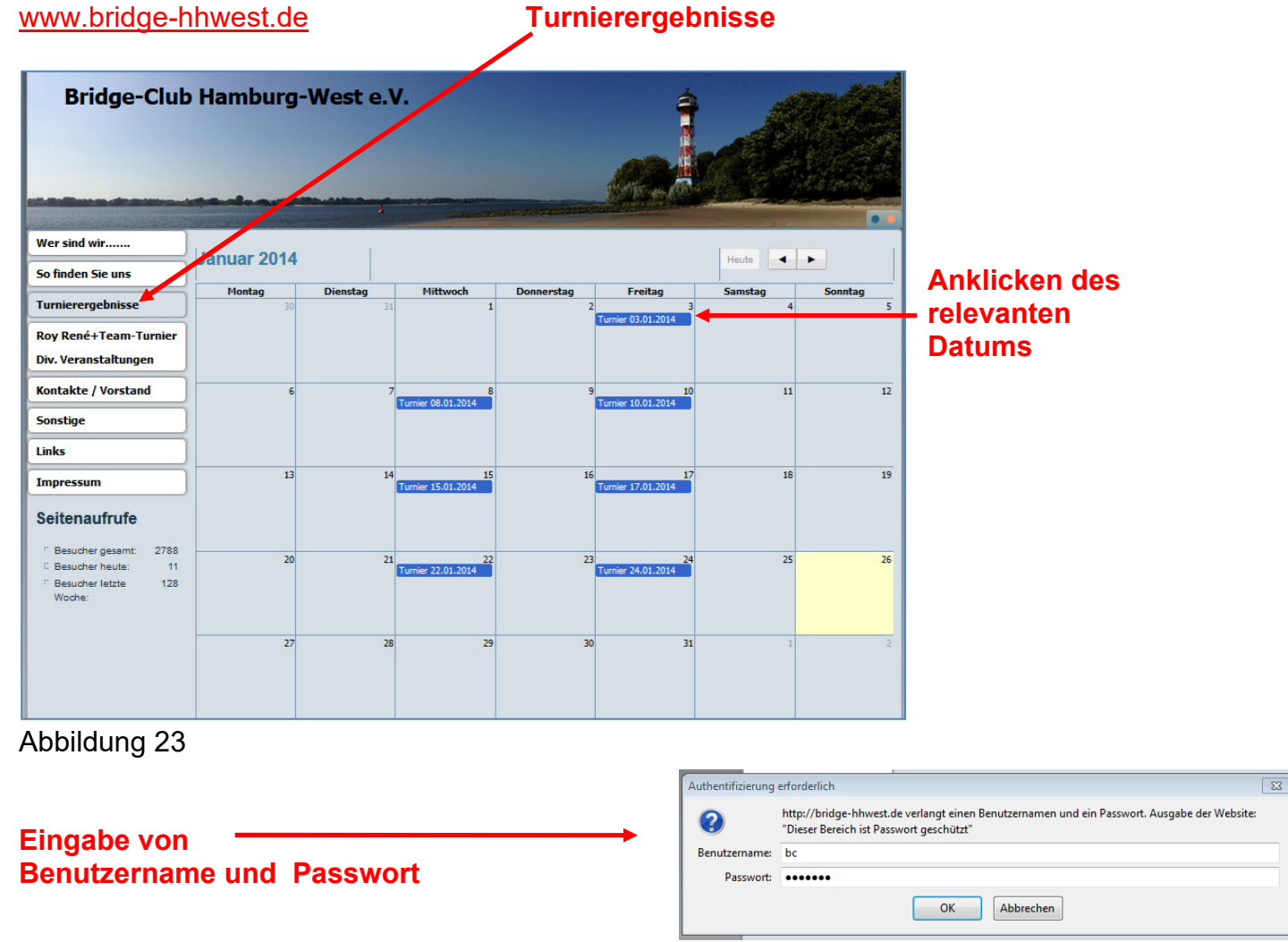

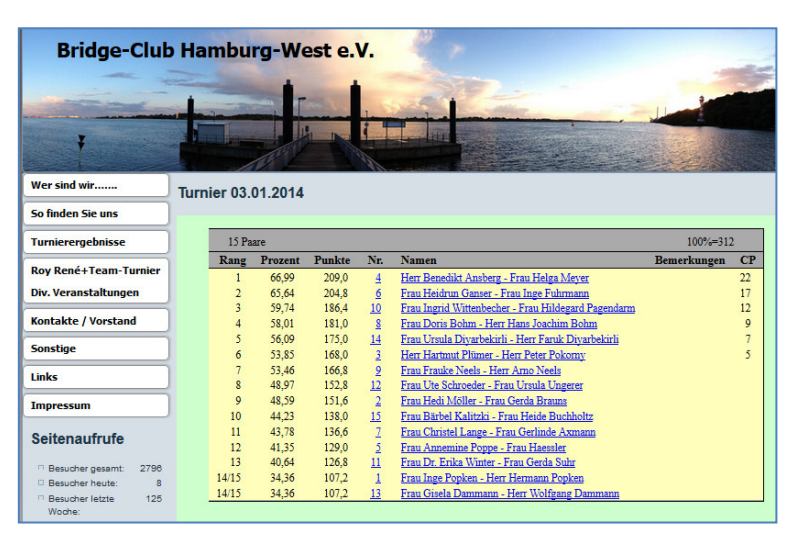

Abbildung 24

Wenn die Ergebnisse sichtbar sind, war der Internet-Einstell-Prozess OK. Andernfalls wiederholen

Abbildung 25

### 14. Merlin-Turnierergebnisse auf DBV-Datenbank speichern

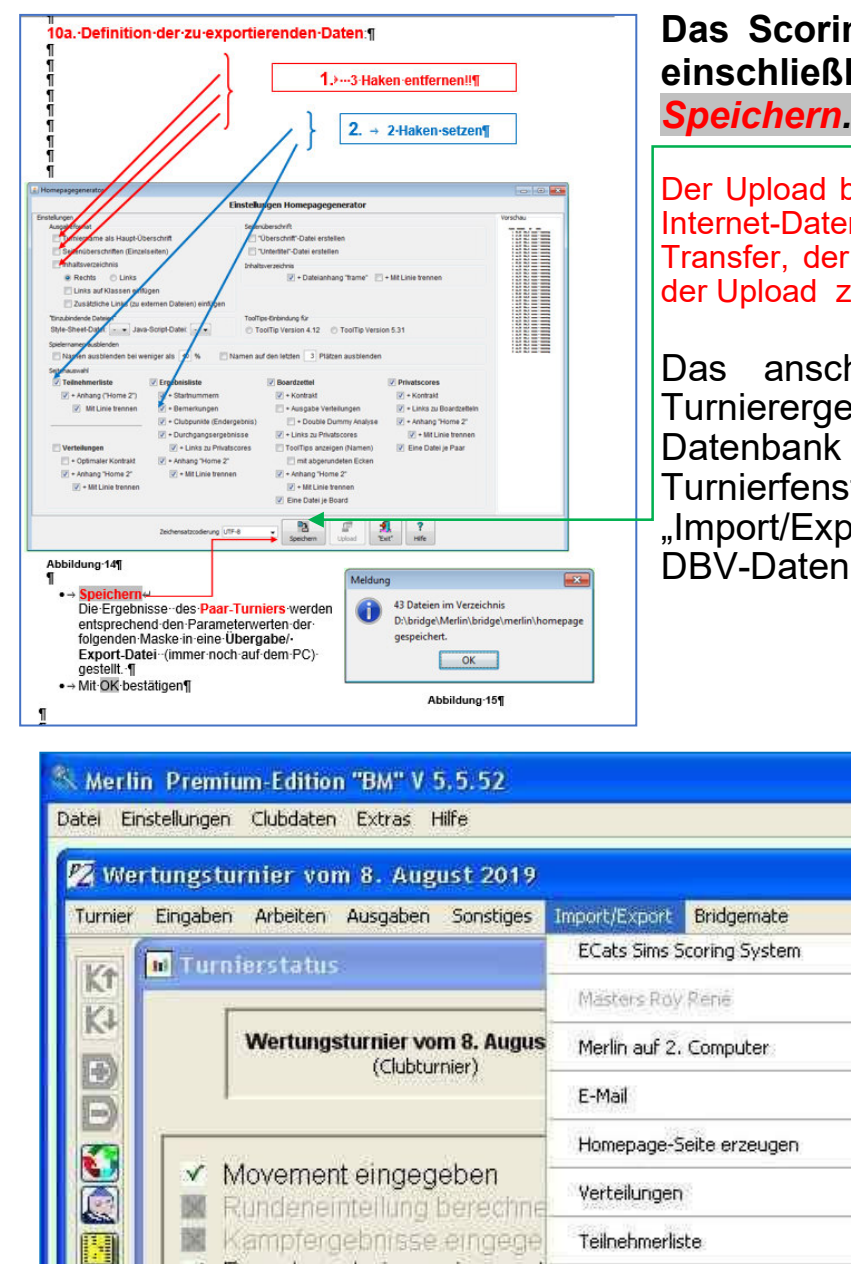

### Das Scoring in Merlin erfolgt wie gehabt einschließlich des Kommandos Speichern. !!!!

Der Upload bezieht sich auf die clubeigenen Internet-Datenbank mit dem ungesicherten Transfer, der für Strato nicht läuft. Daher ist der Upload z.Z. wirkungslos.

Das anschließende Hochladen der Turnierergebnisse in die DBV-Datenbank ist denkbar einfach: Im Turnierfenster findet man unter "Import/Export" den Befehl "Turnier-> DBV-Datenbank".

| Turnier Eingaben Arbeiten /            | Ausgaben Sonstiges Impo           | rt/Export                    | Bridgemate                                 |                            |                |
|----------------------------------------|-----------------------------------|------------------------------|--------------------------------------------|----------------------------|----------------|
| Turnierstatus                          | EC                                | Tats Sims S                  | coring System                              |                            |                |
|                                        | Ma                                | isters Roy                   | Pené                                       |                            |                |
| Wertungst                              | urnier vom 8. Augus <sub>Me</sub> | erlin auf 2.                 | Computer                                   | •                          |                |
| 3                                      | E-I                               | Mail                         |                                            |                            |                |
|                                        | Ho                                | omepage-S                    | eite erzeugen Strg+                        | Alt+0                      |                |
| Movement 🖉 Movement                    | eingegeben<br>teilung berechne    | rteilungen                   |                                            | •                          |                |
| 🙀 📓 Kampferge                          | bnisse eingege Te                 | ilnehmerlis                  | te                                         | *                          |                |
| Soarderge                              | bnisse eingeget                   | Turnierabrechnung (Festival) |                                            |                            |                |
| Spielernan                             | nen eingegeben 🦷 🖤                | ugraph"                      |                                            |                            |                |
| CP Matchpunk                           | te berechnet                      | ırnier -> Br                 | idge-Treff Standard                        |                            |                |
| 📆 🛛 🔽 Ergebnisliste erstellt           |                                   | ırnier -> Di                 | W-Datenbank                                |                            |                |
| Clubpunkte                             | berechnet                         |                              | Jurnierd                                   | atenabnktransfer           |                |
| Ergebnis ir                            | n Seriendatei überno              | mmen                         | Turniererg<br>Turnierkate<br>© Clubturnier | jebnisse - Daten<br>gorie  | banktran       |
| offnet sich das F                      | enster                            |                              | Regionalverb                               | andsturnier (RV-Turnier)   | Exportierer    |
| nierdatenbanktra<br>portieren anklicke | ansfer: Clubturr<br>en.           | nier                         | O Deutsche Mei                             | sterschaft<br>altung       | الله<br>"Exit" |
|                                        |                                   |                              | nur CSV-Date                               | i erzeugen, die Datenspeid | herung nicht s |

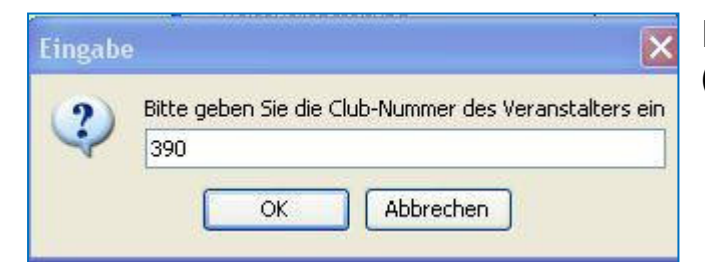

In dieses Fenster unsere **Clubnummer** (476) eingeben.

# In das sich öffnende Fenster ist die DBV-Mitgliedsnummer und das zugehörige Passwort des Operators einzutragen.

| Datei:        | export/turnierdaten.csv                |                |                 |                               |                   |                                       |        |            |          |
|---------------|----------------------------------------|----------------|-----------------|-------------------------------|-------------------|---------------------------------------|--------|------------|----------|
| Club:         | Landesbridgeverband Hamburg-Bremen 💌 🛛 | Bridge-Club Ha | amburg-West     |                               | •                 |                                       |        |            |          |
| Sichtbarkeit: | 0: Öffentlich 💌 T                      | eilnehmerbes   | chränkung: Ope  | n                             | -                 |                                       |        |            |          |
| Status:       | Beendet 🗸 🗸                            | inordnung:     |                 | Club                          | urnier            |                                       |        |            |          |
| DBV-Nr:       | Testen                                 |                |                 | Ändern                        |                   |                                       |        |            |          |
| Passwort:     |                                        |                |                 |                               |                   |                                       |        |            |          |
| 🖌 Turnier üb  | perschreiben: 15945 Prüfen             |                |                 |                               |                   |                                       |        |            |          |
|               | ,                                      |                |                 |                               |                   |                                       |        |            |          |
|               |                                        |                |                 |                               | ОК                | Cancel                                |        |            |          |
| Man ka        | ann sie mit dem Kommano                | ob             | Datai:          |                               | expert/turnierdat |                                       |        |            |          |
| Testen        |                                        |                | Datei.          |                               | exportationneruat | en.csv                                |        |            |          |
| auf Gü        | ltigkeit testen                        |                | Club:           | Landesbridgev                 | verband Hamburg   | -Bremen                               | -      | Bridge     | -Club Ha |
| Im pos        | itiven Fall erscheint das              |                | Sichtharkeit    | 0: Öffentlich                 |                   |                                       | -      | Tailaah    | merhes   |
| arüne         | Häkchen                                |                | Sichbarken.     | 0. Offention                  |                   |                                       |        | rennen     | Interbea |
| grane         |                                        |                | Status:         | Beendet                       |                   |                                       | -      | Einordr    | nung:    |
| Die zu        | übertragenden Ergebniss                | e              |                 | 10040                         |                   | Toet                                  | on     |            |          |
| hat Me        | rlin vorher in die Datei ex            | port           |                 | 10040                         |                   | Test                                  | 511    | $\bigcirc$ |          |
| einaetr       | agen.                                  |                | Passwort:       | •••••                         |                   |                                       |        |            |          |
| Um zu         | prüfen, ob diese auch                  | <b>≚</b>       |                 |                               |                   |                                       |        |            | Х        |
| vorlied       | t kann man auf die                     | Suchen         | in: export      |                               |                   | · 🕝 🏚 🖻                               | • 📰 •  | ,          |          |
| 3 Pünk        | rtchen drücken und sich                | -              | Name            |                               |                   | Änderung                              | sdatum |            | Tv ^     |
| dae Da        | atum der CSV-Datei                     |                | 🔊 turn          | ierdaten.csv                  |                   | 12.10.2021                            | 16:04  |            | M        |
|               |                                        | Schnellzugrit  | ff 🔡 dbe        | xport_476.log                 |                   | 09.10.2021                            | 10:45  |            | Те       |
|               |                                        |                | dbe             | xport_0.log                   |                   | 08.10.2021                            | 17:10  |            | Te       |
| Datei:        | export/turnierdat                      | en.csv         | ∎ CP_           | merlin_neu_5.xls              |                   | 22.12.2019                            | 11:54  |            | M        |
|               |                                        |                | ■ CP_           | merlin_neu_4.xls              |                   | 30.12.2018                            | 11:45  |            | М        |
|               |                                        |                | jei CP_i        | merlin_neu_3.xls              |                   | 30.12.2017                            | 12:23  |            | М        |
| ansehe        | en                                     | Bibliotheker   | ז (1137<br>15 0 | /325m1.p<br>)6 14Klasse1 klie |                   | 17.06.2017                            | 10:48  |            | Р-<br>КІ |
| Es mus        | ss das Datum des                       |                | <br>≣] CP_      | merlin_neu_2.xls              |                   | 03.01.2017                            | 12:05  |            | M        |
|               | tragen an dem in                       | Dieser PC      | 16_0            | 3_11_jah_A.txt                |                   | 11.03.2016                            | 21:41  |            | Те       |
| Morlin        | dor Drozoog homonogo                   |                | ®≣CP_           | merlin_neu_1.xls              |                   | 21.12.2015                            | 11:17  |            | M        |
|               |                                        |                | <               | U SI Ian A TYT                |                   | 31.07.2015                            | 20137  |            | >        |
| erzeug        | ien und speichern                      | Netzwerk       | Objektname:     |                               |                   | · · · · · · · · · · · · · · · · · · · | 7      | Öff        | inen     |
| lief          |                                        |                |                 |                               |                   |                                       |        |            |          |

| Das Thema Date<br>den nebenstehe<br>Anzeigevariante<br>Turnierergebniss                                                          | enschutz wird mit<br>nden 4<br>n für die<br>se berücksichtigt. | Date:     Date:     Club:     Landesbridge     Sichtbarkeit 0: Öffentlich     Status:     1: D8V-Mtigle     DBV-Mr:     3: Nur Mitspiel     Passwort:     v     Turnier überschreiben: |                                                                                                    |
|----------------------------------------------------------------------------------------------------|----------------------------------------------------------------|----------------------------------------------------------------------------------------------------|----------------------------------------------------------------------------------------------------|
| Übertragung abgeschloss                                                                                                    | sen                                                            | ~                                                                                                    |                                                                                                    |
| Übertragung er<br>Turnier-ID: 161                                                                                                | rfolgreich abgeschlossen in 0 min,<br>21<br>OK                 | 2 sec, 77 msec.                                                                                                    | Nach erfolgreicher Speicherung<br>in der DBV-Datenbank erscheint<br>folgende<br>Meldung:                                                     |
| Wer sind wir<br>So finden Sie uns<br>Turnierergebnisse<br>Mitglieder intern<br>Roy René/Team-Turniere<br>Termine/Veranstaltungen | Unsere Turnierergebnisse in der D                              | 0BV- Datenbank:                                                                                                    | Auf der Seite LINK unseres<br>Internetauftritts stellt sich das<br>Ergebnis wie folgt dar.<br>(Wir haben dasselbe Turnier 2-<br>mal geladen) |
| Kontakte / Vorstand<br>Vereinsdokumente<br>Links                                                                                 | ● 08.10.2021 Wertungsturnier                                   |                                                                                                    | Einmal <b>ungeschützt</b> , für<br>aufgeschlossene Internet-Spieler<br>aber einsehbar.                                                       |
| BBO-Informationen                                                                                                    | 08.10.2021 Wertungsturnier 01.10.2021 Wertungsturnier          |                                                                                                    | lm 2. Fall <b>nur für</b>                                                                                                    |
| Seitenaufrufe                                                                                                    | 17.09.2021 Wertungsturnier<br>16.10.2020 Club-Teamturnier      |                                                                                                    | Clubmitglieder einsehbar.                                                                                                    |
| ः Besucher gesamt: 84480                                                                                                    | 11.03.2020 Wertungsturnier                                     |                                                                                                    |                                                                                                    |

Die Club-Mitgliedschaft wird mit der Frage nach der DBV-Mitgliedsnummer und dem entsprechenden Passwort verifiziert.

| ſ | Dieses Turnier ist geschützt und nur für Clubmitglieder und<br>Mitspieler sichtbar. Sie müssen sich anmelden, um das Turnier<br>sehen zu können. |
|---|----------------------------------------------------------------------------------------------------|
|   | Passwort                                                                                                    |
|   | Abbrechen Anmelden                                                                                                    |

Beide Informationen sind für Club Mitglieder beim Schriftwart einzuholen.

### **15 Homepage-Verwaltung mit WORDPRESS**

### Die auf unserer Homepage zu verwaltenden Daten lassen sich in <u>4 Kategorien</u> einteilen:

- 1. Die geschützten Daten
  - a. Das sind solche, die nur über die Passwort-Hürde einzusehen sind. Sie sind mit einem Filetransfer in den entsprechenden Bereich des Webservers zu laden, auf dem die Club-Internet-Daten liegen. Zu diesen Daten gehören einmal die "<u>Turnierergebnisse</u>", die innerhalb von Merlin auf den dort zu definierenden Web-Server zu übertragen sind.
  - b. Zum anderen die Daten, die unter dem Button "<u>Mitglieder intern</u>" geladen werden sollen; wie z.B. die jeweils aktuelle Mitglieder/Telefonliste. Jeder der dort abgelegten Dateien kann nur nach Eingabe des Passwortes (was in vielen Fällen vom eigenen Rechner gespeichert wird und daher nicht immer wieder einzugeben ist) geöffnet werden. Diese Daten sind **explizit** mit einem **Filetransfer** zu übertragen.
- Ein weiterer Teil der Daten ist mit den Möglichkeiten des Internet-Content-Management-Systems so zu verwalten; so, als schriebe man mit einem etwas eingeschränkten Textprogramm a la WORD, nach dem Prinzip what you see is what you get. Wir benutzen im Rahmen unseres Systems WORDPRESS für diese Art der Datenverwaltung in den Rubriken "Wer wir sind", "So finden Sie uns", "Roy René/Team Turnier", "Veranstaltungen" "Kontakte/Vorstand" und "Impressum".
- Die Dritte Art von Daten sind i.d.R. bereits vorhandene, ungeschützte Informationen, deren Dateien auf den Internet-Server mit WORDPRESS geladen werden müssen, allerdings in einen ungeschützten Bereich. Anschließend wird auf der entsprechenden Seite, hier: "<u>Vereinsdokumente</u>", eine Adressverbindung zwischen der hochgeladener Datei, d.h. ihrem Namen und dem jeweiligen Namen des Vereinsdokument geknüpft (z.B. Anmeldeformular).
- Ohne Daten auf dem eigenen Server kommen die Verknüpfungen eine Schlagwortes/Begriffes mit Internetadressen Dritter aus: den sog. "<u>Links</u>". Beim Doppelklick öffnet das System die hinter dem Text verborgene Internetseite eines Dritten.

| Wer sind wir                                                                                                    | Wir vom Bridge-Club Hamburg-West e V                                                               |  |  |  |
|----------------------------------------------------------------------------------------------------|----------------------------------------------------------------------------------------------------|--|--|--|
| So finden Sie uns                                                                                                   | the ton Brage one hansary rectern                                                                  |  |  |  |
| Turnierergebnisse                                                                                                   | bieten unseren Mitgliedern und gern gesehenen Gästen das erforderliche Umfeld, um diesen           |  |  |  |
| Mitglieder intern                                                                                                   | Geistessport mit Freude betreiben zu können:                                                       |  |  |  |
| Roy René/TeamTurnier                                                                                                | e eine angenehme Spielumgebung im Gemeindezentrum der Johannes-Kirche in Hamburg-Risser            |  |  |  |
| Veranstaltungen                                                                                                    | eine freundliche und qualifizierte Spielleitung                                                    |  |  |  |
| Kontakte / Vorstand                                                                                                 | eine schnelle und effektive Turnier-Organisation mit                                               |  |  |  |
| Vereinsdokumente                                                                                                    | MERLIN und BRIDGEMATE sowie     ein geselliges Miteinander zu verschiedenen Anlässen und Turnieren |  |  |  |
| Links                                                                                                    |                                                                                                    |  |  |  |
| Impressum                                                                                                    | Weiter lesen                                                                                       |  |  |  |
| Seitenaufrufe                                                                                                    |                                                                                                    |  |  |  |
| <ul> <li>Besucher gesamt: 14215</li> <li>Besucher heute: 25</li> <li>Besucher letzte 206</li> <li>Woche:</li> </ul> |                                                                                                    |  |  |  |

### Abbildung 26

Wir benutzen für den Filetransfer, am Beispiel der Telefonliste, das freie Programm **Filezilla** aus dem Haus Mozilla (Firefox), als Content-Management-System **WORDPRESS** (vgl. Abb. 18) während die Daten physisch beim Hostbetreiber **STRATO** liegen, als Untermieter unseres Webdesigners **COTEKI**.

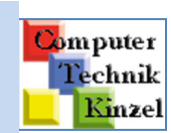

**Die Kat. 1a**) d.h. die Übertragung der Merlin-Ergebnislisten, ist bereits innerhalb der MERLIN-Dokumentation beschrieben worden. **Die Kat. 1b**) folgt hier:

Für den **Fileserver** sind bestimmte Eingaben erforderlich um bei Strato in den Coteki-Bereich Daten ablegen zu können:

FTP-Server-Name, Benutzername und Passwort.

| 🔁 FileZilla                                                   |  |
|---------------------------------------------------------------|--|
| Datei Bearbeiten Ansicht Übertragung Server Lesezeichen Hilfe |  |
|                                                               |  |
| Server: Benutzername: Passwort: Port: Verbinden 🗸             |  |
|                                                               |  |
| Abb. 27                                                       |  |

Bei Eingabe der 3 richtigen Parameter erscheint folgendes Bild:

| Status: Anzeigen des Verzeichnisinhalts fi                                                                                                    | ür "/" abgesch                                                                          | lossen         |                        |       |                                               |            |            |
|----------------------------------------------------------------------------------------------------|-----------------------------------------------------------------------------------------|----------------|------------------------|-------|-----------------------------------------------|------------|------------|
| Lokal: D:\Plümer-Daten\Documents\Documents                                                                                                    | okak D:\Plümer-Daten\Documents\Documents\BC-HH-WEst\Rundschreiben und Mitgliederlsiten\ |                |                        |       | Server: /                                     |            |            |
| Dr (Dats)     Dr (Dats)     Dr (Dats) | 'n                                                                                      |                |                        | + m + |                                               |            |            |
| Dateiname                                                                                                    | Dateigröße                                                                              | Dateityp       | Zuletzt geändert       | -     | Dateiname                                     | Dateigröße | Dateityp   |
| Einladung Barometerturnier 2015.pdf                                                                                                    | 741,491                                                                                 | Adobe Acroba   | 14.03.2015 13:03:43    |       | 15 11 04 jab priv p10.html                    | 14,576     | Firefox HT |
| Anmeldeliste Barometer-Turnier.docx                                                                                                    | 53,289                                                                                  | Microsoft Offi | 14.03.2015 13:19:46    |       | 15 11 04 jah priv p11.html                    | 14.643     | Firefox HT |
| Termine 2015 -2.docx                                                                                                    | 22.717                                                                                  | Microsoft Offi | 27.05.2015 17:08:30    |       | 15 11 04 jah priv p12.html                    | 14.764     | Firefox HT |
| Termine 2015 -2.pdf                                                                                                    | 17.874                                                                                  | Adobe Acroba   | 27.05.2015 17:09:42    |       | 15 11 04 jah priv p13.html                    | 14.514     | Firefox HT |
| Anmeldeliste Sommerfest 2015.docx                                                                                                    | 14.792                                                                                  | Microsoft Offi | 17.06.2015 13:13:27    |       | 15_11_04_jah_priv_p14.html                    | 14.774     | Firefox HT |
| Haseldorf Lageplan.docx                                                                                                    | 419.205                                                                                 | Microsoft Offi | 17.06.2015 13:15:46    |       | 15_11_04_jah_priv_p15.html                    | 14.748     | Firefox HT |
| Einladung Sommerausflug 2015.docx                                                                                                    | 286.228                                                                                 | Microsoft Offi | 18.06.2015 18:31:58    |       | 15_11_04_jah_priv_p16.html                    | 14.718     | Firefox HT |
| Einladung Sommerausflug 2015.pdf                                                                                                    | 704.619                                                                                 | Adobe Acroba   | 21.06.2015 12:20:47    |       | 15_11_04_jah_priv_p2.html                     | 14.832     | Firefox HT |
| Anmeldeliste Freundschaftsturnier Wedel                                                                                                    | 15.897                                                                                  | Microsoft Offi | 21.07.2015 16:15:28    |       | 15_11_04_jah_priv_p3.html                     | 14.805     | Firefox HT |
| Anmeldeliste Freundschaftsturnier Wedel                                                                                                    | 28.709                                                                                  | Adobe Acroba   | 21.07.2015 16:15:59    |       | 15_11_04_jah_priv_p4.html                     | 14.844     | Firefox HT |
| 🔁 Mitglieder BC-West 2015 Sep.pdf                                                                                                    | 43.292                                                                                  | Adobe Acroba   | 19.09.2015 17:31:52    |       | 15_11_04_jah_priv_p5.html                     | 14.808     | Firefox HT |
| Termine 2015 -3.docx                                                                                                    | 24.135                                                                                  | Microsoft Offi | 22.10.2015 15:26:58    |       | 15_11_04_jah_priv_p6.html                     | 14.689     | Firefox HT |
| Termine 2015 -3.pdf                                                                                                    | 31.648                                                                                  | Adobe Acroba   | 22.10.2015 15:27:16    |       | 15_11_04_jah_priv_p7.html                     | 14.688     | Firefox HT |
| 🔁 Adventsturnier 2015 Einladung.pdf                                                                                                    | 56.359                                                                                  | Adobe Acroba   | 22.10.2015 15:54:56    |       | 15_11_04_jah_priv_p8.html                     | 14.791     | Firefox HT |
| Adventsturnier 2015 Einladung.docx                                                                                                    | 38.410                                                                                  | Microsoft Offi | 23.10.2015 12:59:37    |       | 15_11_04_jah_priv_p9.html                     | 14.732     | Firefox HT |
| Mitglieder BC-West 2015 Okt.pdf                                                                                                    | 43.456                                                                                  | Adobe Acroba   | 24.10.2015 13:20:40    |       | 15_11_04_jah_teil.html                        | 2.029      | Firefox HT |
| Mitglieder-BC-West.pdf                                                                                                    | 43.520                                                                                  | Adobe Acroba   | 30.10.2015 11:42:54    |       | 15_11_04_jah_vert_k1_d1.html                  | 55.968     | Firefox HT |
| Mitglieder BC-West 2015.xlsx                                                                                                    | 21.490                                                                                  | Microsoft Offi | 30.10.2015 11:43:20    | Ξ     | Mitglieder-BC-West.pdf                        | 43.520     | Adobe Acr  |
| Termine 2015 -4.docx                                                                                                    | 23.942                                                                                  | Microsoft Offi | 04.11.2015 14:20:31    |       | MV-Protokolle-2004-2013-und-Vorstandsc        | 363.483    | Adobe Acr  |
| 🔁 Termine 2015 -4.pdf                                                                                                    | 31.681                                                                                  | Adobe Acroba   | 04.11.2015 14:20:56    |       | ProtokollHV14_01_2015.pdf                     | 256.974    | Adobe Acr  |
| 80 Dateien. Gesamtgröße: 10.039.229 Bytes                                                                                                    |                                                                                         |                |                        | -     | 11970 Dateien. Gesamtgröße: 135.826.767 Bytes |            |            |
| Server/Lokale Datei Richtung Date                                                                                                    | ei auf Server                                                                           |                | Größe Priorität Status |       |                                               |            |            |

Abb 28

Nun kann man mit **drag and drop** die zu übertragende Datei vom heimischen PC (linke Seite) auf den Webserver (rechts) übertagen: Die 4. bzw. 3. Datei von unten ist die aktuelle Mitgliederdatei mit Telefonnummern, mit dem zeitunabhängigen Namen "Mitglieder-BC-West.pdf", **links** auf dem heimischen PC, **rechts** im geschützten Segment des bridge-hh-west.de-Servers.

| -                        |                                                                                |
|--------------------------|--------------------------------------------------------------------------------|
| 🚯 Dashboard              | WordPress 4.3.1 ist verfügbar! Bitte benachrichtige den Administrator.         |
| 🖈 Beiträge               |                                                                                |
| 91 Medien                | Seite bearbeiten Erstellen                                                     |
| 📙 Seiten 📢               | Mitglieder intern                                                              |
| Alle Seiten<br>Erstellen | Permalink: http://www.bridge-hhwest.de/?page_id=854 Seite ansehen              |
| 🛋 Event List             | 9) Dateien hinzufügen                                                          |
| Kommentare               | Datei • Bearbeiten • Einfügen • Ansicht • Format • Tabelle • Werkzeuge •       |
| 🔅 Kalender               | B I 46 E ▼ E ▼ E ± ± ℓ 2 % ⊞ ▼ X ↑ ℓ 🗏 🗏 □ ⊡ □                                 |
| TablePress               | Absatz ▼ Schriftgroße ▼ Schriftname ▼ Formate ▼ ≡ ៚ 標 票 📾 🖉 Ω ≡ ⓒ <u>A</u> ▼ Ø |
| 💄 Profil                 | MV-Versammlungsprotokoll 2015                                                  |
| ✗ Werkzeuge              |                                                                                |
| <b>A</b>                 | Mv-versammlungsprotokone 2004 - 2014                                           |
| 🕚 Menu einklappen        | Telefonliste                                                                   |

### Abb. 29

Jetzt wird in WORDPRESS auf der Seite "Mitglieder intern" die Verknüpfung vom konkreten Dateinamen mit dem im Internet sichtbaren Begriff "Telefonliste" erzeugt.

Das wird mit Hilfe des Ketten-Symbols gemacht:

| 🔞 📸 Bridge-Club Ham      | nburg-West e.V. 👎 0 🕂 Neu Seite ansehen                                                                                                    |              |  |  |  |  |
|--------------------------|----------------------------------------------------------------------------------------------------|--------------|--|--|--|--|
| 🚳 Dashboard              | WordPress 4.3.1 ist verfügbarl Bitte benachrichtige den Administrator.                                                                               |              |  |  |  |  |
| 📌 Beiträge               |                                                                                                    |              |  |  |  |  |
| 91 Medien                | Seite bearbeiten Erstellen                                                                                                    |              |  |  |  |  |
| 📮 Seiten                 | Mitglieder intern                                                                                                    |              |  |  |  |  |
| Alle Seiten<br>Erstellen | Permalink: http://www.bridge-hhwest.de/?page_id=854 Sete anseten                                                                                     |              |  |  |  |  |
| 📠 Event List             | <b>Q1</b> Dateien hinzufügen                                                                                                    | Visuell Text |  |  |  |  |
| 🗭 Kommentare             | b / link b-quote del ins img ul ol li code Tabelle more Tags schließen                                                                               | $\times$     |  |  |  |  |
| 🔅 Kalender               | <a href="http://www.bridge-hhwest.de/ftp-daten/ProtokollHV14_01_2015.pdf">WV-Versammlungsprotokoll 2015</a>                                          |              |  |  |  |  |
| TablePress               | <pre>&gt;&gt;lePress  <a href="http://www.bridge-hhwest.de/ftp-daten//W-Protokolle-2004-2013-und-Vorstandschronik.pdf" target="_blank">#W-</a></pre> |              |  |  |  |  |
| 📥 Profil                 | Versammlungsprotokolle 2004 - 2014                                                                                                    |              |  |  |  |  |
| 🖋 Werkzeuge              | <pre><a href="http://www.bridge-hhwest.de_ftp-daten/Mitglieder-BC-West.pdf" target="_blank">Telefonliste</a></pre>                                   |              |  |  |  |  |
| Menü einklappen          |                                                                                                    |              |  |  |  |  |
|                          |                                                                                                    |              |  |  |  |  |

Dies ist die "Text"-Auflösung des obigen Bildes. Man erkennt, dass aus den ftp-Daten die Datei "Mitglieder-BC-West.pdf" mit dem extern sichtbaren Begriff "Telefonliste" intern verknüpft wird.

Abb. 30

Um diesen Schritt der Verknüpfung bei Aktualisierungen der Telefonliste zu vermeiden,

werden zukünftig alle weiteren pdf-Mitglieder/Telefonlisten-Dateien den Namen "Mitglieder-BC-West.pdf" erhalten, bevor sie per Transfer auf den Server übertragen werden. Vorher wurde die nicht mehr aktuelle Datei gelöscht.

Das Verfahren gilt natürlich nur, wenn ein Austausch einer Datei vorgenommen werden soll, die hinter einem gleichbleibenden, außen sichtbaren Begriff (hier: Telefonliste) steht. Bei neu einzufügenden Dateien ist die entsprechende Verknüpfung selbstverständlich aufzubauen.

### Kat. 2

Die Möglichkeiten der Text-, Tabellen- und sonstigen Gestaltung von Inhalten innerhalb WORDPRESS ist zu weitläufig, um sie hier darstellen zu können. Vieles ähnelt den Gestaltungsmöglichkeiten von WORD.

Um sie auszuprobieren gibt es die **Testseite Test innerhalb unseres Web-Programms**, die aber nicht im Internetauftritt erscheint. Zu WORDPRESS gibt es auf **YouTube** entsprechende Lehrvideos <u>https://www.youtube.com/watch?v=4i9-JWxMReg</u>.

Die Behandlung von Tabellen ist für Anfänger leider etwas kompliziert.

### Kat. 3

Dieser entspricht im Prinzip der Kat. 1b), nur dass hier die anzuzeigenden **Dateien** in den ungeschützten Bereich hochgeladen werden können. Das erfolgt innerhalb des Webservers im Bereich Medien. Die anzuzeigenden Dateien werden zuerst vom PC nach WORPRESS "hinzugefügt". Man sucht die entsprechende Datei auf dem PC und lädt sie mit dem entsprechenden Kommando "hoch", d.h. auf den Webserver.

| 🔞 😤 Bridge-Club Har                                                                                        | nburg-West e.V. 👎 0 🕂 Neu                                                                                                    | 🔞 🗥 Bridge-Club Hamburg-West e.V. 🛡 0 🕂 Neu                                                                                                    |
|----------------------------------------------------------------------------------------------------|----------------------------------------------------------------------------------------------------|----------------------------------------------------------------------------------------------------|
| Dashboard Beiträge Dashboard Medien Medien Medien Medien Medien Medien Medien Seiten                       | WordPress 4.3.1 ist verfugbart Bitte benachrichtige den Administrator.         Mediathek       Dates hinsufuger         Der Medienanhang wurde endgültig gelöscht.         Image: State State Stat | <ul> <li>Dashboard</li> <li>➡ Beiträge</li> <li>Neue Dateien hochladen</li> </ul>                                                                                                    |
| Event List     Kalender     Kalender     TablePress     Profil     Fufil     Werkzeuge     Menü einklappen | Aktion wahlen Date Aktion wahlen Aufnahmeantrag_2015 Aufnahmeantrag_2015 Beitragjordnung_2015 Beitragjordnung_2015 Beitragjordnung_2015 Protokolliv/14_01_2015.pdf Protokolliv/14_01_2015.pdf                                                                                                    | Medienübersicht   Datei hinzufügen   Seiten   Event List   Kommentare   Durchsuchen Keine Datei ausgewählt. Hochladen Du nutzt den Browserupload. Der WordPress-Uploader beinhaltet eine Mehrfachaust Maximale Dateigröße für Uploads: 32 MB. |
|                                                                                                    | Satzung, HH-West, 2015<br>Satzung, HH-West, 2015, pdf                                                                                                    | Abb. 31                                                                                                    |

Danach, wenn wir sie in den Medien finden, geht man auf die entsprechende Web-Seite und startet hier wieder eine Verknüpfung mit dem Namen der Medien-Datei und dem nach außen sichtbaren Begriff, z.B. Aufnahmeantrag

| Bridge-Club Hamburg-West e.v. 🗭 0 🕂 Neu Seite ansehen                                                                                | W 🖀 Bridge-Club Hamb | urg-West e.V. 📮 0 🕂 I                                                                                                    | Neu Seite ansehen                                                                                                    |                          |
|----------------------------------------------------------------------------------------------------|----------------------|----------------------------------------------------------------------------------------------------|----------------------------------------------------------------------------------------------------|--------------------------|
| WordPress 4.31         Ht verligbart Bitte benachrichtige den Administrator.           räde         Seite bearbeiten tradtim         | 🔹 Dashboard          | WordPress 4.3.1 ist ver                                                                                                    | ügbar! Bitte benachrichtige den Administrator.                                                                                                    |                          |
| h Vereinsdokumente                                                                                                    | 🖈 Beiträge           | Seite bearbeiter                                                                                                    | Erstellen                                                                                                    |                          |
| Permalink: http://www.bridge.ht/west.do/?page_jd<26 _Selar ansaten  101 Dateien hinzulägen                                           | 93 Medien            | Vereinsdokume                                                                                                    | nte                                                                                                    |                          |
| Datel + Bearbeiten + Einfligen + Ansicht + Format + Tabelle + Werkzeuge +<br>tare B I 44 E + E + E ≤ ⊴ 🖉 🕃 📾 + X 🔨 r 🛅 🗮 [] [] [] [] | Alle Seiten          | Permalink: http://www.bri                                                                                                    | dge-hhwest.de/?page_id=26 Seite ansehen                                                                                                    |                          |
| Absatz ▼ Schriftgröße ▼ Schriftgräße ▼ Formate ▼ ☰ ← 禄 斯 窗 ⊘ Ω Ⅲ ⑤ ▲ ▼ ♥                                                             | Erstellen            | Datelen binzufügen                                                                                                    |                                                                                                    |                          |
| Relevante Vereinsdokumente                                                                                                    | 🙇 Event List         | b / link b-quote                                                                                                    | del ins img ul ol li code Tabelle more Tags schließen                                                                                                    | Visueii Text             |
| spen Aufnahmeantrag<br>Bridge Merkhatt 2013                                                                                          | Kommentare           | <span style="font-size:&lt;/th&gt;&lt;th&gt;large;">Relevante Vereinsdokumente</span>                                                                                                    |                                                                                                    |                          |
| Vereinsstrung 2015                                                                                                    | TablePress           |                                                                                                    |                                                                                                    |                          |
| DEV-Veröffentlichung zum Thema: Ergebnislisten im Internet                                                                           | 🐣 Profil             | <span style="font-size:&lt;br&gt;/Aufnahmeantrag_2015_pd&lt;/th&gt;&lt;th&gt;&lt;pre&gt;medium;"><a \u00e4um_abmeantrage="" a="" href="http://www.bridge-hhwest.de/wp-content/uploads/2015/05&lt;br&gt;f">//cnap\</a></span> |                                                                                                    |                          |
| <b>b.33</b>                                                                                                    | لا Werkzeuge         | <pre><span style="font-size:&lt;/pre&gt;&lt;/th&gt;&lt;th&gt;medium;"><a href="http://www.bridge-hhwest.de/wp-content/uploads/2013/06/BridgeNerkblatt201&lt;/th&gt;&lt;th&gt;3.pdf">Bridge</a></span></pre>                  |                                                                                                    |                          |
|                                                                                                    | Menü einklappen      | Merkblatt 2013 <th>λ</th> <th></th>                                                                                                    | λ                                                                                                    |                          |
| tink einfügen (ändern                                                                                                    |                      | ~                                                                                                    | edium;"> <a href="http://www.bridge-hhwest.de/wp-content/uploads/2015/05/Satzung_HH-&lt;br&gt;zung 2015&lt;/a&gt;&lt;/span&gt;&lt;/th&gt;&lt;th&gt;&lt;/th&gt;&lt;/tr&gt;&lt;tr&gt;&lt;th&gt;&lt;/th&gt;&lt;th&gt;&lt;/th&gt;&lt;th&gt;^&lt;/th&gt;&lt;th&gt;edium;"><a <br="" href="http://www.bridge-hhwest.de/wp-content/uploads/2015/05">"Baitrageordwwg_2015/(a/(scap)</a></a> |                          |
| 5ib die Ziel-Adresse ein                                                                                                    |                      |                                                                                                    | edium;"><a href="http://www.bridge-hhwest.de/wp-content/uploads/2013/06/Veröffentlichung-v</th> <th>on-Ergebnislisten-</th>                                                                                                    | on-Ergebnislisten-       |
|                                                                                                    |                      |                                                                                                    | ffentlichung zum Thema: Ergebnislisten im Internet                                                                                                    |                          |
|                                                                                                    |                      |                                                                                                    | Zuletzt geändert von Doris Bohm am l                                                                                                    | uni 29. 2015 um 10:16 am |
| Linktext                                                                                                    |                      |                                                                                                    |                                                                                                    |                          |
| 🔲 Link in neuem Fenster/Tab öff                                                                                                    | nen                  |                                                                                                    | ADD.34                                                                                                    |                          |
| Ddar varlinka auf hartabanda Inhalta                                                                                                 |                      |                                                                                                    |                                                                                                    |                          |
| der verlinke daj bestenende innante 🛎                                                                                                |                      |                                                                                                    | Dabei geht man so vor, dass ma                                                                                                    | in die                   |
| Suchen                                                                                                    |                      |                                                                                                    | spezielle Medien-Datei zum Bea                                                                                                    | rbeiten                  |
| Foundation for the set of the second set of the                                                                                      |                      |                                                                                                    | anklickt. Auf dem Bildschirm ist o                                                                                                    | dann der                 |
| Inhalte angezeigt.                                                                                                    | ien die aktuelisten  |                                                                                                    | Dateipfad zu erkennen. (Abb.36)                                                                                                    | )                        |
| tt                                                                                                    |                      | E                                                                                                    | Anschließend wird ein Link (Kett                                                                                                    | e in                     |
| est                                                                                                    |                      | SEITE                                                                                                    | Abb.33)aufgerufen und der Date                                                                                                    | ipfad als                |
| Mitglieder intern                                                                                                    |                      | SEITE                                                                                                    | URL in Abb 35 hinein dupliziert                                                                                                    | Der                      |
| Veranstaltungen                                                                                                    |                      | SEITE                                                                                                    | <b>Linktext</b> ist der externe Begriff                                                                                                    | Wenn die                 |
| Impressum                                                                                                    |                      | SEITE                                                                                                    | Datei in einem neuen Fenster ge                                                                                                    | öffnat                   |
| Datenschutzbestimmung                                                                                                    |                      | SEITE                                                                                                    | werden soll was sich empficht                                                                                                    | iet oin                  |
|                                                                                                    |                      | -                                                                                                    |                                                                                                    |                          |
|                                                                                                    |                      |                                                                                                    | Hanell Zu Selzell.                                                                                                    |                          |
|                                                                                                    |                      |                                                                                                    |                                                                                                    |                          |
| Abbrechen                                                                                                    | Link hi              | nzufügen                                                                                                    |                                                                                                    |                          |

### Abb.35

| WordPress 4.3.1 ist verfügbart Bitte benachrichtige den Administrator.<br>Medium bearbeiten Erstellen          | Optionen * Hilfe *                           |  |
|----------------------------------------------------------------------------------------------------|----------------------------------------------|--|
| Aufnahmeantrag_2015                                                                                            | Speichern                                    |  |
| Permalink: http://www.bridge-hhwest.de/?attachment_id=848 Zeige Anhangseite Kurzlink anzeigen Bildunterschrift | iiii Hochgeladen am: 28. Mai 2015 @<br>22:11 |  |
|                                                                                                    | http://www.bridge-hhwest.de/wp-con           |  |
| Beschreibung b i link b-quote del ins img ul ol li code Tabelle Tags schließen                                 | Dateiart: PDF<br>Dateigröße: 103 kB          |  |
|                                                                                                    | Unwiderruflich löschen Aktualisieren         |  |

### Abb.36

### Kat. 4

Hier handelt es sich nicht auf **Verweise** auf eignen Dateien, sondern auf **fremde Webseiten**. Die Verknüpfung auf die Fremd/Dritte URL-Adresse erfolgt ebenso wie auf die eigene Datei über den Ketten-Button gemäß **Abb. 33 und 35**.

Beispiel: Link zu Google-Maps auf der Webseite test.

| Link einfügen/ändern                                                                                 | ×                                                                                                    | test                                                                                                    |  |
|----------------------------------------------------------------------------------------------------|----------------------------------------------------------------------------------------------------|----------------------------------------------------------------------------------------------------|--|
| Gib die Ziel-Adresse ein<br>URL vw.google.de/maps/@<br>Linktext Googl Maps<br>V Link in neuem Fenste | 51.1758057,10.4541194,6z<br>r/Tab öffnen                                                                                                    | Permalink: http://www.bridge-hhwest.de/?page_id=1026       Selte ansehen <ul> <li>Dateien hinzufügen</li> <li>Datei × Bearbeiten × Einfügen × Ansicht × Format × Tabelle</li> <li> <ul> <li>B I 44 E × E = E = Ø 28 E × X ◆</li> <li>Absatz × 18pt × Schriftname × Formate × E</li> </ul></li></ul> |  |
| Oder verlinke auf bestehende Inhalte A<br>Suchen                                                     | n. Es warden die aktuelleten                                                                                                    | Googl Maps<br>Die falsche Schreibweise ist gewollt                                                                                                    |  |
| test                                                                                                 | Permalink: http://www.bridge-hhwest.de/?page_id=1                                                                                                    | 1026 Seite ansehen                                                                                                    |  |
| Mitglieder intern                                                                                    | <b>9</b> Dateien hinzufügen                                                                                                    |                                                                                                    |  |
| Veranstaltungen                                                                                      | b i link b-quote del ins img ul ol li code Tabelle more Tags schließen                                                                                                    |                                                                                                    |  |
| Impressum                                                                                            | <pre><strong><span style="color: #ff0000; font-size: 18pt;"><a @51.1758057.10.4541194.62"="" hreft"https:="" maps="" tareet=" blank" www.google.de="">Googl Maps/@3</a></span></strong></pre> |                                                                                                    |  |
| Datenschutzbestimmung                                                                                |                                                                                                    |                                                                                                    |  |
| Abbrechen                                                                                            | Link hinzufügen                                                                                                    |                                                                                                    |  |

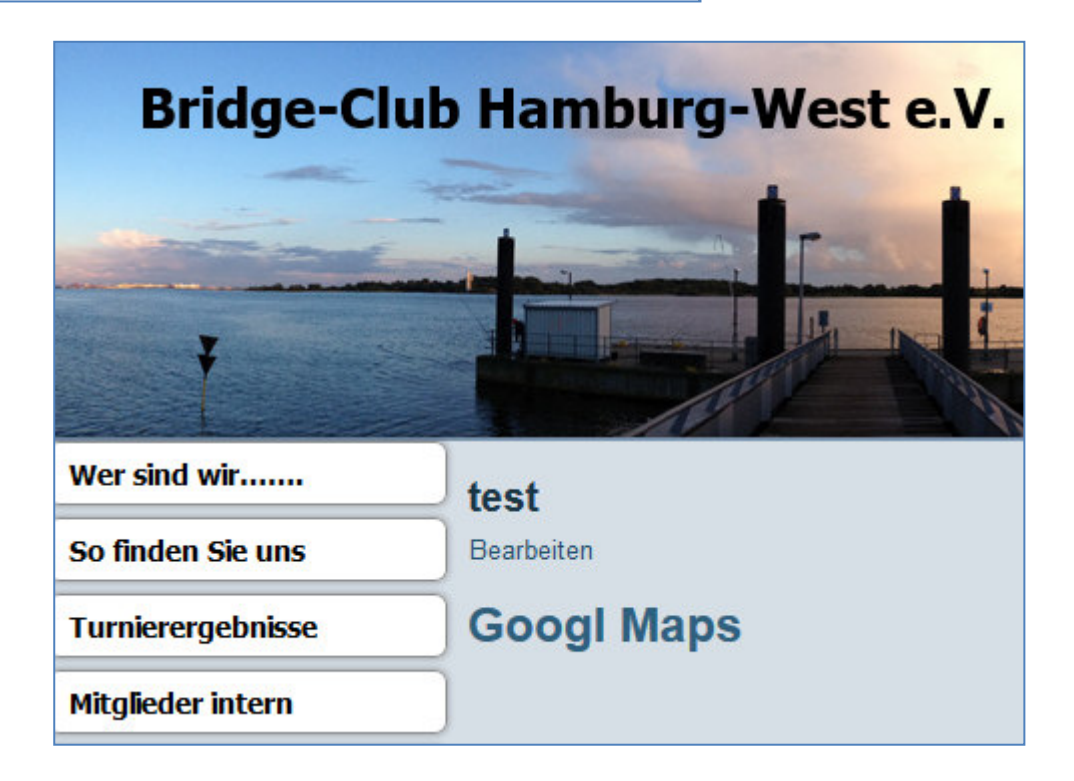